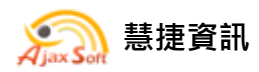

# 生物藥品檢定綜合服務網操作說明

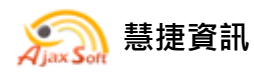

[行政院農業委員會家畜衛生試驗所動物用生物藥品檢定綜合服務網]

#### 目 錄

| 壹、  | 入口網站                                                  | 3  |
|-----|-------------------------------------------------------|----|
| - 、 | 首頁                                                    | 3  |
| ニ、  | 帳號申請                                                  | 4  |
| 三、  | 會員登入                                                  | 5  |
| 四、  | 系統登出                                                  | 6  |
| 五、  | 動物用一般藥品檢定品質履歷追朔系統單一簽入                                 | 7  |
| 貳、  | 網站介紹                                                  | 8  |
| - 、 | 最新公告                                                  | 8  |
| ニ、  | 帳號管理                                                  | 9  |
| ()  | 修改聯絡人                                                 | 9  |
| (二) | 修改密碼                                                  | 10 |
| (三) | 忘記帳號                                                  | 12 |
| (四) | 忘記密碼                                                  | 14 |
| 三、  | 進度查詢                                                  | 19 |
| 四、  | 討論平台                                                  | 23 |
| (-) | 新增留言                                                  | 24 |
| (二) | 檢視留言資料                                                | 25 |
| (三) | 回覆留言                                                  | 26 |
| 五、  | 逐批檢驗統計報表                                              | 27 |
| (-) | 批數統計                                                  | 27 |
| (ニ) | 合格批數統計                                                | 29 |
| 参、  | 手機版網站介紹                                               |    |
| - 、 | 會員登入、登出                                               |    |
| (-) | 會員登入                                                  |    |
| (二) | 系统登出                                                  |    |
| ニ、  | 帳號管理                                                  |    |
| ()  | 修改聯絡人                                                 |    |
| (二) | 修改密碼                                                  | 35 |
| 慧捷  | e資訊股份有限公司 http://www.ajaxsoft.com.tw 2013 年 版權所有 翻印必究 | 1  |

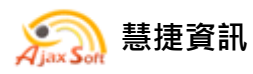

[行政院農業委員會家畜衛生試驗所動物用生物藥品檢定綜合服務網]

| (三) | 忘記密碼     | 36 |
|-----|----------|----|
| 三、  | 進度查詢     | 37 |
| 四、  | 逐批檢驗統計報表 | 42 |
| ()  | 批數統計     | 42 |
| (ニ) | 合格批數統計   | 44 |

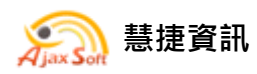

# 壹、入口網站

## 一、 首頁

▶ 本系統入口網站網址如下。

http://nvrisso.nvri.gov.tw/

| 行 | <b>下政院農業委員會家畜衛</b> 名                                                                                                    | 主試驗所 |
|---|----------------------------------------------------------------------------------------------------|------|
|   | Armonie of Armonie of Armoni |      |

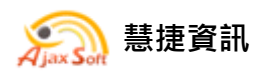

#### 二、 帳號申請

#### ▶ 帳號申請流程:

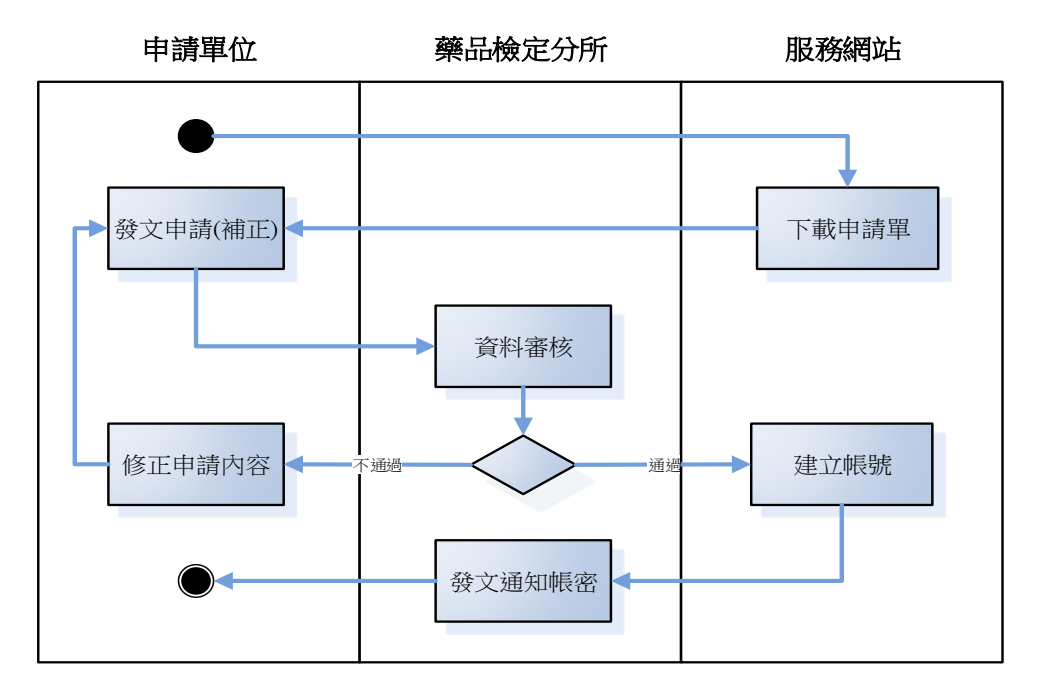

▶ 在登入按鈕下方,有下載申請書的連結,點擊之後就可以下載申請書。

▶ 請填寫申請書,函文向分所提出申請。

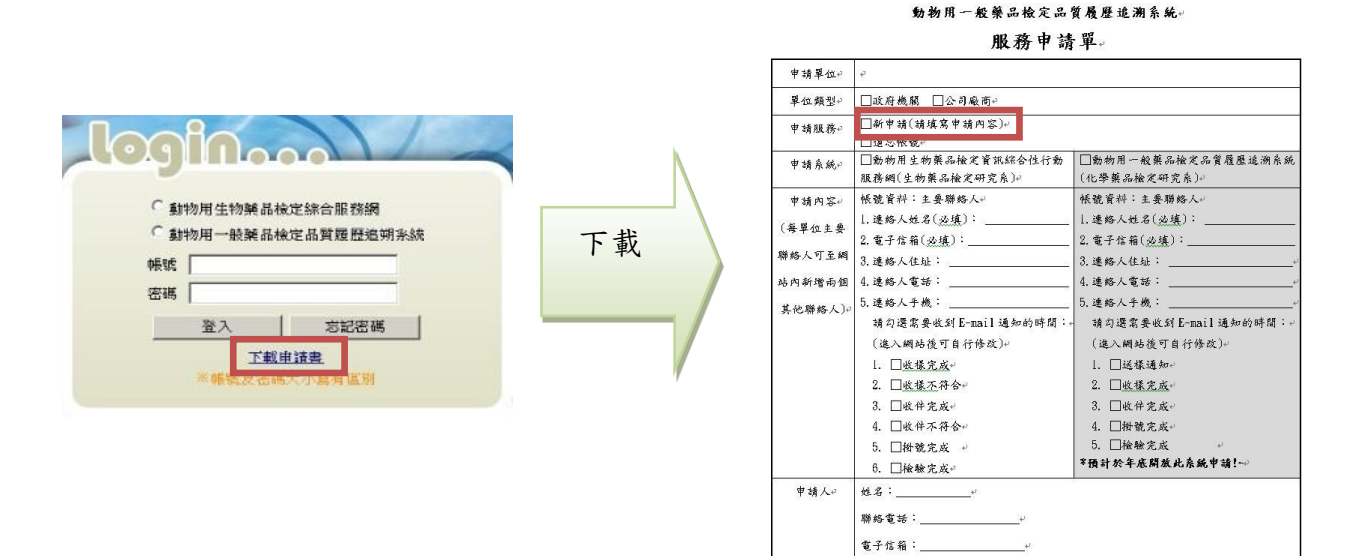

動物用生物藥品檢定資訊綜合性行動服務網及。

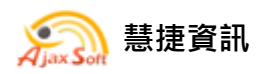

### 三、 會員登入

▶ 填寫帳號密碼後按下登入,就會顯示該會員所擁有的功能選單。

|                                                                          |     | 已登入                                                                                                    |
|--------------------------------------------------------------------------|-----|----------------------------------------------------------------------------------------------------|
|                                                                          |     | 教迎登入                                                                                                    |
|                                                                          |     | 測試動物樂品股份角限公司                                                                                                    |
|                                                                          |     |                                                                                                    |
|                                                                          |     | 帳號管理⊗                                                                                                    |
|                                                                          |     | > 修改密碼                                                                                                    |
| Julian                                                                   | Ν   | 修改聯絡人                                                                                                    |
| <ul> <li>動物用生物純品檢定綜合服務網</li> <li>動物用一般純品檢定品質履歷追朔系統</li> <li>A</li> </ul> | - \ | 逐批檢驗資料查詢                                                                                                    |
| 帳號 maggyTest                                                             |     | * 進度查詢                                                                                                    |
| 密碼 ••••••                                                                | _/  |                                                                                                    |
| 登入 忘記密碼                                                                  |     | 討論平台◆                                                                                                    |
| <u>下載申請盡</u><br>※輛號及密碼大小寫有區別                                             | ,   | * 討論平台                                                                                                    |
|                                                                          |     | 逐批檢驗統計報表 😒                                                                                                    |
|                                                                          |     | > 批數統計                                                                                                    |
|                                                                          |     | > 合格批數統計                                                                                                    |
|                                                                          |     | - THE DESCRIPTION OF THE PARTY OF THE PARTY |

系統帳號及密碼是有區分大小寫的及英數混合的,輸入時請確定您使用 的大小寫設定。

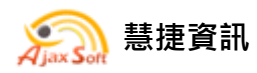

### 四、 系統登出

在主頁的畫面之下點選登出的按鈕,即可以登出動物用生物藥品檢定綜合服務網。

| 已登入                                          |
|----------------------------------------------|
| 歡迎登入                                         |
| 測試動物藥品股份有限公司                                 |
| 登出                                           |
|                                              |
| 帳號管理◈                                        |
| · 修改密碼                                       |
| <b>*</b> 修改聯絡人                               |
| 夜井墙隐袭料本约 🛆                                   |
| 丞加微藏員竹旦례♥                                    |
| > 進度查詢                                       |
| 討論平台◈                                        |
| * 討論平台                                       |
|                                              |
| 逐批檢驗統計報表 ≥                                   |
| * 批數統計                                       |
| · 合格批數統計                                     |
|                                              |
| 1975年1月1日1日1日1日1日1日1日1日1日1日1日1日1日1日1日1日1日1日1 |

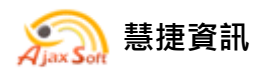

[行政院農業委員會家畜衛生試驗所動物用生物藥品檢定綜合服務網]

### 五、 動物用一般藥品檢定品質履歷追溯系統單一簽入

卡號如亦為「動物用一般藥品檢定品質履歷追溯系統」使用者,在主頁 的選單下方將顯示「動物用一般藥品檢定品質履歷追溯系統」圖示,使 用者可自由切換系統,免除一再輸入帳號與密碼的困擾。

| 已登入                                                                                                    |
|----------------------------------------------------------------------------------------------------|
| 歡迎登入                                                                                                    |
| 測試動物藥品股份有限公司                                                                                                    |
| 一世                                                                                                    |
| 帳號管理⊗                                                                                                    |
| > 修改密碼                                                                                                    |
| * 修改聯絡人                                                                                                    |
| 逐批檢驗資料查詢 ⊗                                                                                                    |
| * 進度查詢                                                                                                    |
| 討論平台⊗                                                                                                    |
| > 討論平台                                                                                                    |
| 逐批檢驗統計報表 ⊗                                                                                                    |
| • 批數統計                                                                                                    |
| · 合格批數統計                                                                                                    |
| - Define and a second second sec |

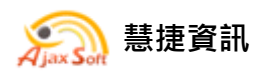

[行政院農業委員會家畜衛生試驗所動物用生物藥品檢定綜合服務網]

- 貳、網站介紹
- 一、 最新公告
  - ◇ 首頁

| 最新公告                                   |
|----------------------------------------|
| ● 生物藥品檢定綜合服務網操作手冊下載 101/10/17          |
| ● 動物用生物藥品檢定資訊綜合性行動服務網 101/08/30        |
| ● 動物用抗生素、麻醉、毒劇及生物藥品管理辦法 100/08/31      |
| ● 快速診斷水生動物之虹彩病毒感染症之新型層析式檢測試劑 100/08/31 |
| 1                                      |

- ▶ 點選公告可檢視公告詳細內容
  - ◇ 首頁

| <b>〕</b> 生物藥品檢定綜合服務網操作手冊下載                   |      |
|----------------------------------------------|------|
| 生物藥品檢定綜合服務網即將提供線上查詢服務,有關會員申請流程及相關操作請下載操作手冊   | ]参考。 |
| ■附件一.docx 「 ■附件二.pptx 、 ■附件三.xlsx 、 ■附件四.zip |      |
| 回上一頁                                         |      |

▶ 按下□可下載公告附檔,按下【回上一頁】可返回公告列表。

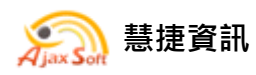

- 帳號管理 ニ、
- (一)修改聯絡人
- ▶ 在選單點選【帳號管理\修改聯絡人】

| 帳 | 帳號管理⊗ |  |
|---|-------|--|
| , | 修改密碼  |  |
| > | 修改聯絡人 |  |

- ▶ 填入要修改的資料和設定通知時間,按下【修改資料】來儲存。
- ▶ 按下【重新填寫】會清空所填寫的資料。

| 「有三名聯絡人,<br>各人、電子信箱、<br>「箱之通訊録,計 | 並可自行指定通知信寄送通知時間。<br>通訊地址或電話有變更時,務必至線」<br>加入生檢系郵件帳號(biologics@mai | 上更新資訊,以確保日後寄發各積通知,您可以在第一時間收到。<br>il.nvri.gov.tw),避免系統誘判為廣告或垃圾郵件。 |  |
|----------------------------------|------------------------------------------------------------------|------------------------------------------------------------------|--|
| 單位名稱                             | 測試動物薬品股份有限公司                                                     |                                                                  |  |
| 0展号性                             | maggyTest                                                        |                                                                  |  |
|                                  | 姓名 (必填)                                                          | 小邊-1                                                             |  |
|                                  | 電子信箱帳號 (必填)                                                      | maggy@ajaxsoft.com.tw                                            |  |
|                                  | 住址                                                               |                                                                  |  |
|                                  | 電話                                                               |                                                                  |  |
|                                  | 手機                                                               |                                                                  |  |
|                                  | 備註                                                               |                                                                  |  |
|                                  | 通知時間                                                             | □ 收穫完成 ■ 收穫不符合 □ 收件完成 ■ 收件不符合 ■ 掛號完成 ■ 检驗完成                      |  |
|                                  | 姓名 (必填)                                                          | 鄭小泓                                                              |  |
|                                  | 電子信箱帳號 (必填)                                                      | meimaggy@yahoo.com.ti                                            |  |
|                                  | 住址                                                               |                                                                  |  |
| 聯絡人                              | 電話                                                               |                                                                  |  |
|                                  | 手機                                                               |                                                                  |  |
|                                  | 備註                                                               |                                                                  |  |
|                                  | 通知時間                                                             | □収壊完成■収積不符合□収件完成■収件不符合■損號完成■機議完成                                 |  |
|                                  | 姓名(必填)                                                           | <b>第0</b> 777月1                                                  |  |
|                                  | 電子信箱帳號(必填)                                                       | maggy651113@gmail.coi                                            |  |
|                                  | 住址                                                               |                                                                  |  |
|                                  | 電話                                                               |                                                                  |  |
|                                  | 手機                                                               |                                                                  |  |
|                                  | 備註                                                               |                                                                  |  |
|                                  | 潘如始開                                                             |                                                                  |  |

慧捷資訊股份有限公司 http://www.ajaxsoft.com.tw 2013 年 版權所有 翻印必究

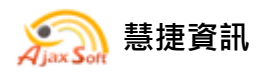

#### (二)修改密碼

▶ 在選單點選【帳號管理\修改密碼】

| 帳 | 帳號管理⊗ |  |
|---|-------|--|
| , | 修改密碼  |  |
| , | 修改聯絡人 |  |

- ▶ 填入新密碼並填入舊密碼供系統核對身分,按下【修改密碼】來儲存。
- ▶ 按下【重新填寫】會清空所填寫的資料。
- 修改成功時,系統會將修正後新密碼發送通知信至該帳號於系統中所登錄所有聯絡人的信箱。

◆ 首頁/帳號管理/修改密碼

0

| 單位名稱     | 測試動物藥品股份有限公司 |
|----------|--------------|
| 帳號       | maggyTest    |
| 酱密碼 (必填) |              |
| 新密碼 (必填) | 請輸入6~12個英數字  |
| 密碼確認(必填) |              |

信件標題

|    | ◎ 寄件者          |                      |  |
|----|----------------|----------------------|--|
| 日期 | :今天            |                      |  |
|    | 動物用生物藥品檢定綜合服務網 | 動物用生物藥品檢定綜合服務網蜜碼變更通知 |  |

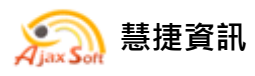

### 信件內容

您好,

這封信是由行政院農業委員會家畜衛生試驗所對外服務網所寄送的使用者密碼變更通知之信件。

密碼變更說明

您是動物用生物華品檢定綜合服務網的使用者,由於該帳號使用者變更密碼。 修正完成後,系統自動發送通知信與該帳號所有聯絡人,請妥善保存以備查考。

請連結至 行政院農業委員會家畜衛生試驗所對外服務網後,輸入您的帳號及下方變更後的新密碼:

您的新密碼如下:

12345678

感謝您的使用,祝您愉快!

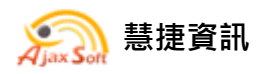

(三)忘記帳號

▶ 遺忘帳號申請流程:

### 1. 聯絡人可接收系統通知訊息

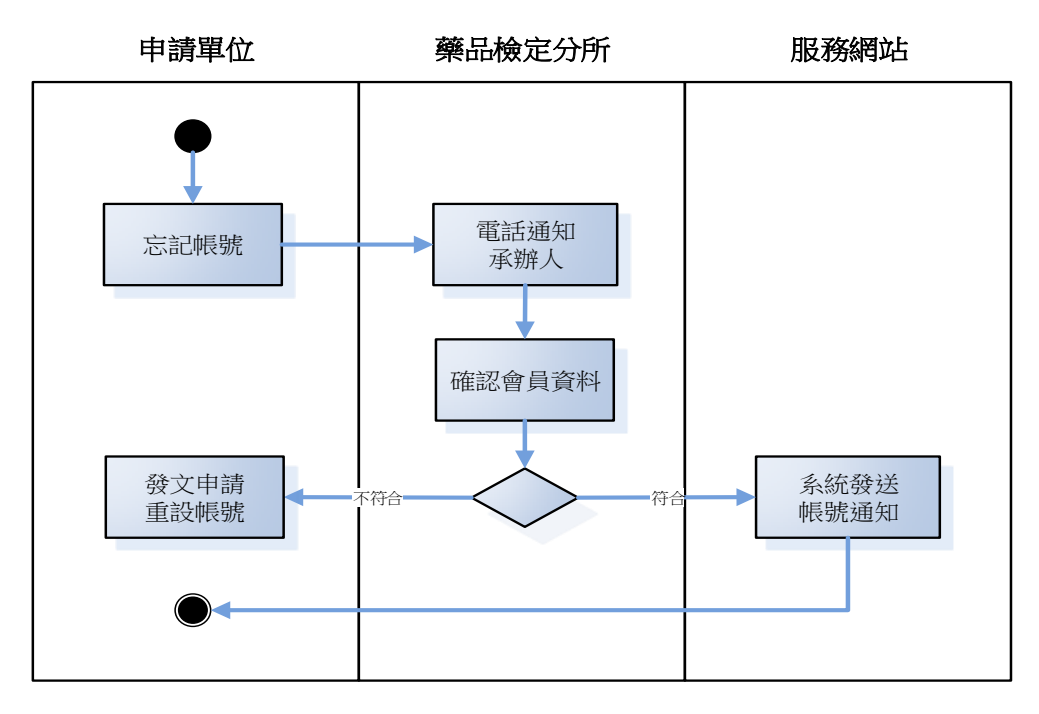

信件內容

| ☆ □ 0 寄件者                                                             | 主旨                                                        |
|-----------------------------------------------------------------------|-----------------------------------------------------------|
| ▲ 日期:今天                                                               |                                                           |
| 🖂 動物用生物藥品檢定綜合服務網                                                      | 動物用生物藥品檢定綜合服務網會員帳號通知信                                     |
| 信件內容                                                                  |                                                           |
| 測試動物藥品股份有限公司 您好,                                                      |                                                           |
| 這封信是由行政院農業委員會家畜衛生試驗所<br>您是動物用生物華品檢定綜合服務網的使用考<br>系統發送通知信與該帳號所有聯絡人,請妥善係 | <b>新對外服務網</b> 所寄送的會員帳號通知之信件。<br>者,由於該帳號使用者忘記帳號。<br>存以備查考。 |
| 帳號: <u>maggy maggy@msn.com</u><br>密碼:UpanRY4m                         |                                                           |
| 提醒您!此會員帳號通知信請勿外流,以確保您                                                 | 减賬號的安全。                                                   |
| 感謝您的使用,祝您愉快!                                                          |                                                           |

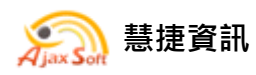

[行政院農業委員會家畜衛生試驗所動物用生物藥品檢定綜合服務網]

### 2. 聯絡人無法接收系統通知訊息

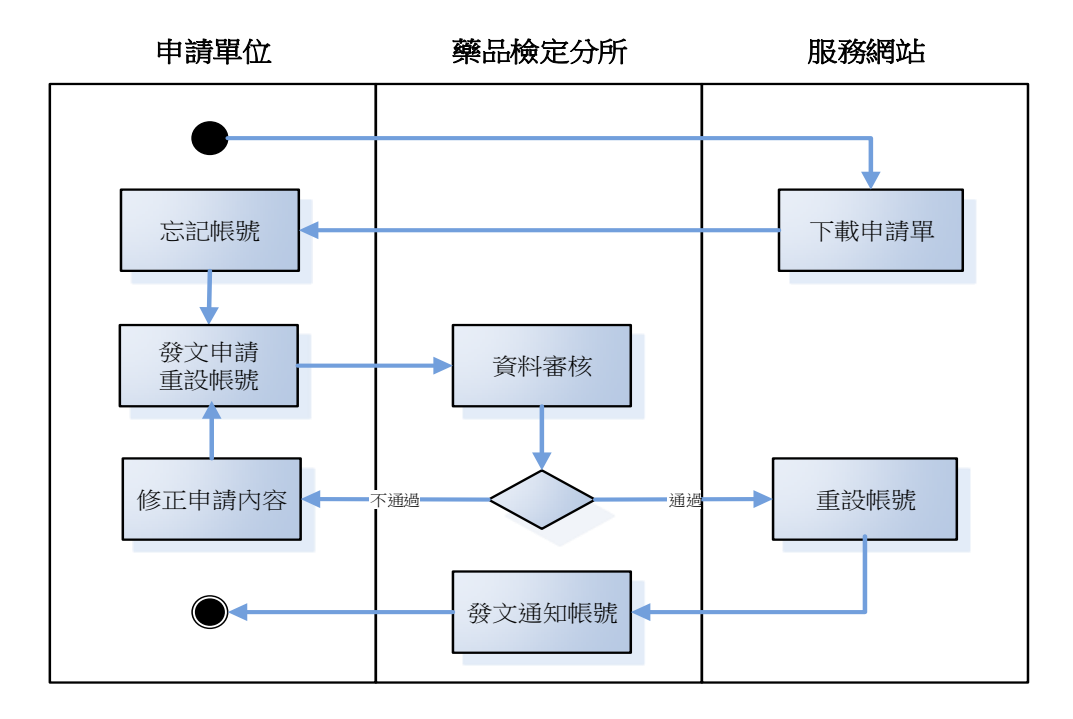

在登入按鈕下方,有下載申請書的連結,點擊之後就可以下載申請書。
 請填寫申請書,函文向分所提出申請。

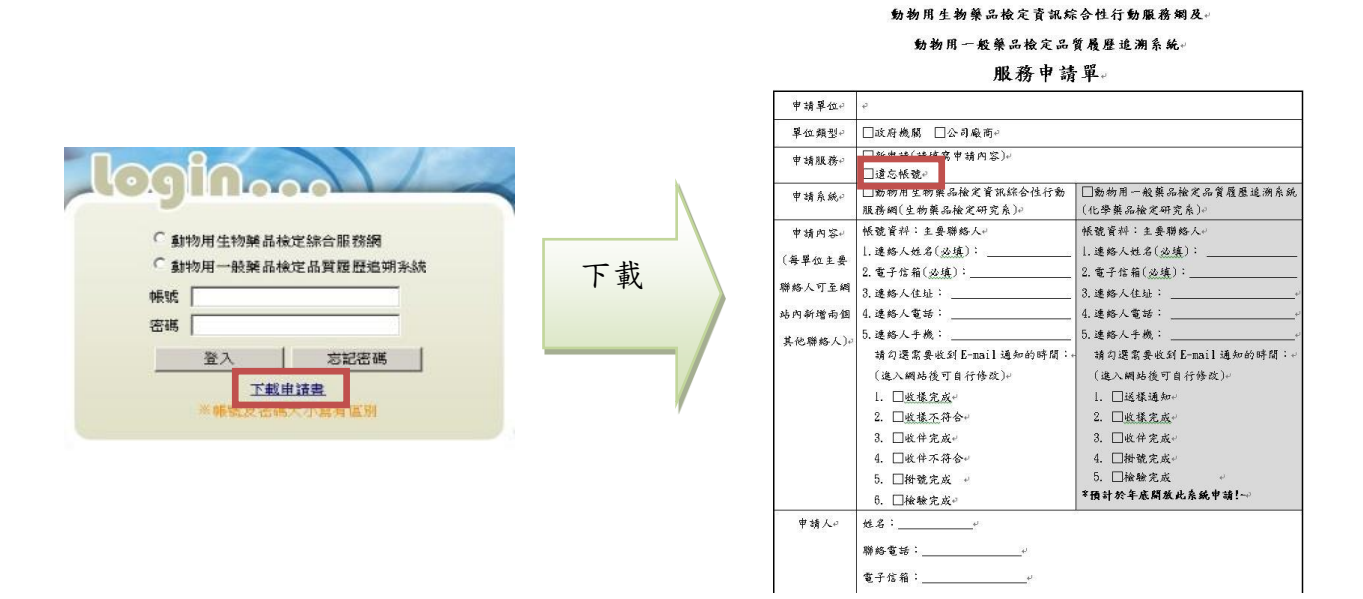

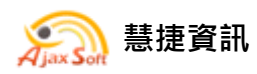

(四)忘記密碼

- ▶ 在帳號登入欄下方,點選忘記密碼按鈕。
- ▶ 在畫面輸入帳號並按下確認送出,系統會立即發送密碼至該帳號於系統

中所登錄所有聯絡人的信箱。

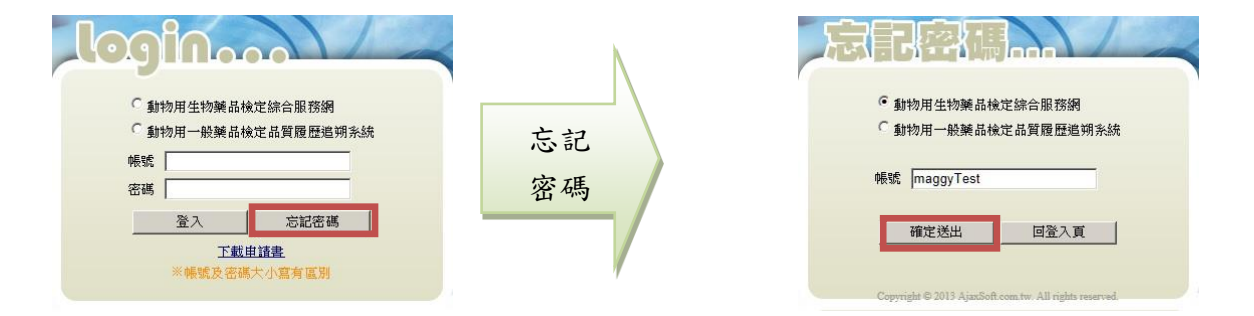

#### 信件標題

| 日回寄件者                                          | 主旨                           |
|------------------------------------------------|------------------------------|
| 日期:今天                                          |                              |
| 🖂 動物用生物藥品檢定綜合服務網                               | 動物用生物藥品檢定綜合服務網密碼重設通知         |
| 信件內容                                           |                              |
| 您好,<br>這封信是由 <b>行政院農業委員會家畜衛生試驗所</b> 對          | <b>衬外服務網</b> 所寄送的使用者密碼重設之信件。 |
| 密碼重設說明                                         |                              |
| 您是動物用生物藥品檢定綜合服務網的使用者<br>由本系統重新寄送一組自動產生的新密碼,以方何 | ,由於您忘記密碼。<br>更您再次使用。         |
| 請連結至行政院農業委員會家畜衛生試驗所對外                          | 外服務網後,輸入您的帳號及下方我們所提供的新密碼:    |
| 您的新密碼如下:                                       |                              |
| Y2pm286Y                                       |                              |
| (請妥善保管您的密碼,或以新密碼登入後立即變)                        | 更您的密碼以增加安全性。)                |
| 感謝您的使用,祝您愉快!                                   |                              |

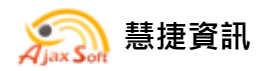

### ▶ 各流程階段主動通知資訊:

- 1. 收樣完成
- 通知單位:地方主管機關(正本)、防檢分局(進口疫苗抽樣單位)及廠商(副本)
- ▶ 符合:

【示例】

XXX 公司送檢之 XXX 疫苗(批號)樣品已送達並完成登錄。

▶ 不符合:

【示例】

XXX 公司送檢之 XXX 疫苗(批號)樣品已到達,但樣品檢查

| 查核項目               | 是否發函           |
|--------------------|----------------|
| 第1項檢查結果,本樣品標籤破損無法辨 | 本案將發函通知,請依函所附之 |
| 識,請 貴單位確認後惠復,請 查照。 | 樣品檢查單內容為主。     |
| 第2項檢查結果,本樣品名稱應為「」, |                |
| 誤植為「」,本分所以樣品實際標示登錄 |                |
| 資料,並辦理檢驗作業,請 惠予核備。 |                |
| 第3項檢查結果,本樣品批號應為「」, |                |
| 誤植為「」,本分所以樣品實際標示登錄 |                |
| 資料,並辦理檢驗作業,請 惠予核備。 |                |
| 第4項檢查結果,本樣品包裝應為「」, |                |
| 誤植為「」,本分所以樣品實際標示登錄 |                |
| 資料,並辦理檢驗作業,請 惠予核備。 |                |
| 第5項檢查結果,本樣品製造日期應為  |                |
| 「」,誤植為「」,本分所以樣品實際標 |                |
| 示登錄資料,並辦理檢驗作業,請 惠予 |                |

2013年版權所有 翻印必究

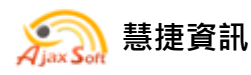

| 核備。                      |                                                |
|--------------------------|------------------------------------------------|
| 第6項檢查結果,本樣品保存日期應為        |                                                |
| 「」,誤植為「」,本分所以樣品實際標       |                                                |
| 示登錄資料,並辦理檢驗作業,請 惠予       |                                                |
| 核備。                      |                                                |
| 1. 第7項檢查結果,本樣品數量應收Y      |                                                |
| 瓶實收 X 瓶,本分所以樣品實際數量登錄     |                                                |
| 資料,並辦理檢驗作業,請 惠予核備。       |                                                |
| (樣品多送)                   |                                                |
| 2. 第7項檢查結果,本樣品數量應收Y      |                                                |
| 瓶實收X瓶,請 貴單位依「動物用生物       | 木安煌孤派涌知,詿依派所附之                                 |
| 藥品檢定抽樣最低數量表」規定,惠予補       | 本示府發四通22 · 明氏四/// / / ~<br>样已检本留内它在士。          |
| 齊樣品瓶數,以便本分所受理本案辦理檢       | 依四微旦平门谷祠工。                                     |
| 驗,請 查照惠復。(樣品少送)          |                                                |
| 第8-1項檢查結果,本疫苗未檢附對應稀      |                                                |
| 釋液,請 貴單位惠予補送稀釋液,以便       |                                                |
| 本分所受理本案辦理檢驗並請轉知 貴        | 木安煌骚派通知,菩依派所附之                                 |
| 管{0},應依「行政院農業委員會動植物      | 本示, 放四, 一, 一, 一, 一, 一, 一, 一, 一, 一, 一, 一, 一, 一, |
| 防疫檢疫局 95 年 7 月 21 日防檢一字第 | 派加级亘千门谷祠上                                      |
| 0951472830 號函」規定,辦理稀釋液送  |                                                |
| 檢事宜,請 查照。                |                                                |
| 第8-2項檢查結果,本疫苗對應稀釋液應      |                                                |
| 收 Y 瓶實收 X 瓶,本分所以樣品實際數量   |                                                |
| 登錄資料,並辦理檢驗作業,請 惠予核       |                                                |
| 備。(稀釋液多送)                |                                                |
| 第8-2項檢查結果,本疫苗對應稀釋液應      |                                                |
| 收 Y 瓶實收 X 瓶,請 貴單位惠予補齊稀   | 本案將發函通知,請依函所附之                                 |
| 釋液瓶數,以便本分所受理本案辦理檢        | 樣品檢查單內容為主。                                     |
| 驗,請 查照惠復。(稀釋液少送)         |                                                |
| 第8-3項檢查結果,本疫苗對應稀釋        |                                                |
| 液 …批號、日期…應為「」,誤植為「」,     |                                                |
| 本分所以樣品實際標示登錄資料,並辦理       |                                                |
| 檢驗作業,請 惠予核備。             |                                                |

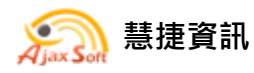

[行政院農業委員會家畜衛生試驗所動物用生物藥品檢定綜合服務網]

| 第8-3項檢查結果,本疫苗對應稀釋液未         |                               |
|-----------------------------|-------------------------------|
| 填具 「稀釋液抽樣表」,請 貴單位惠          |                               |
| 予補送該抽樣表,以便本分所受理本案辦          | 十安收盛亚温仁,连伏亚所贴力                |
| 理檢驗並請轉知 貴管{0},應依「行政         | 本亲府發函通知, 萌侬函所附之<br>样口丛木留由完立十。 |
| 院農業委員會動植物防疫檢疫局 95 年7        | 依吅恢亘半内谷祠王。                    |
| 月 21 日防檢一字第 0951472830 號函」規 |                               |
| 定,辦理稀釋液送檢事宜,請 查照。           |                               |
| 第8-4項檢查結果,1.本疫苗對應稀釋液        |                               |
| 由 貴管「」送達,請 惠予核備。2.          |                               |
| 請轉知 貴管「」,應依「行政院農業委          |                               |
| 員會動植物防疫檢疫局95年7月21日防         |                               |
| 檢一字第 0951472830 號函」規定,辦理    |                               |
| 稀釋液送檢事宜,請 查照。               |                               |

2. 收件完成

- ▶ 通知單位:地方主管機關(正本)及廠商(副本)
- ▶ 符合:

【示例】

XXX 公司送檢之 XXX 疫苗(批號)查驗文件已送達並確認無誤。

▶ 不符合:

### 【示例】

XXX 公司送檢之 XXX 疫苗(批號)查驗文件已送達,但文件檢查

|                     | 查核項目                        |                    |
|---------------------|-----------------------------|--------------------|
| 第1項檢查結果<br>分所受理本案辦5 | ,本案查驗申請書缺件,請<br>里檢驗,請 查照。   | <b>貴單位惠予補送,以便本</b> |
| 第2項檢查結果<br>便本分所受理本等 | ,本案藥品許可證影本缺件<br>案辦理檢驗,請 查照。 | ,請 貴單位惠予補送,以       |

2013年版權所有 翻印必究

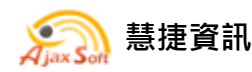

Г

[行政院農業委員會家畜衛生試驗所動物用生物藥品檢定綜合服務網]

| 第2項檢查結果,本案藥品許可證影本過期,請 貴單位惠予補送有效<br>期限內之許可證影本,以便本分所受理本案辦理檢驗,請 查照。 |
|------------------------------------------------------------------|
| 第3項檢查結果,本案批次檢驗成績書及檢驗記錄影本缺件,請 貴單<br>位惠予補送,以便本分所受理本案辦理檢驗,請 查照。     |
| 第4項檢查結果,本案BSE free 證明文件缺件,請 貴單位惠予補送,<br>以便本分所受理本案辦理檢驗,請 查照。      |
| 第5項檢查結果,本案註明收件人姓名及住址之回郵掛號信封缺件,請<br>貴單位惠予補送,以便本分所受理本案辦理檢驗,請 查照。   |
| 第6項檢查結果,本案繳費明細單缺件,請 貴單位惠予補送,以便本<br>分所受理本案辦理檢驗,請 查照。              |
| 第7項檢查結果,本案繳費(匯款單)證明影本缺件,請 貴單位惠予補送,以便本分所受理本案辦理檢驗,請 查照。            |
| 請轉知 貴管{0},應依「動物用生物藥品查驗辦法」規定,辦理動物用                                |
| 生物藥品之抽樣查驗,請查照。                                                   |

如有任何疑問,請與檢定分所生檢系王小姐聯絡(037-584811#125)

#### 3. 掛號完成

▶ 通知單位:地方主管機關(正本)及廠商(副本)

【示例】

XXX 公司送檢之 XXX 疫苗(批號)已掛號完成,已由負責人檢驗中。

#### 4. 檢驗完成

▶ 通知單位:地方主管機關(正本)及廠商(副本)

【示例】

XXX 公司送檢之 XXX 疫苗(批號)檢驗結果已發文通知。

慧捷資訊股份有限公司 http://www.ajaxsoft.com.tw 2013 年 版權所有 翻印必究

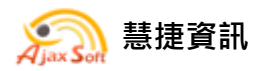

### 三、 進度查詢

▶ 在選單點選【逐批檢驗資料查詢\進度查詢】

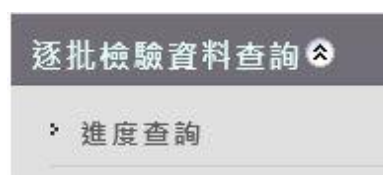

(一)主管機關

- ▶ 中央主管機關查詢所有廠商所送檢的逐批檢驗資料。
- ▶ 地方主管機關查詢轄內廠商所送檢的逐批檢驗資料。

▶ 各分局查詢自己所抽樣送檢之逐批檢驗資料。

首頁/逐批檢驗資料查詢/進度查詢

| 廠      | 廠商清單:別試動物藥品股份有限公司 |                                |                                                |          |  |  |  |
|--------|-------------------|--------------------------------|------------------------------------------------|----------|--|--|--|
| 序<br>號 | 廠商名稱              | 疫苗名稱                           | 批號 網路單號 收樣完成日 掛號日 當前進<br>度                     | 檢驗<br>結果 |  |  |  |
| 1      | 測試動物藥品股份有限公司      | *性貧血症活毒疫苗 A024                 | 24AJ02 102000096 102/04/10 102/05/07 已完成       | 合格       |  |  |  |
| 2      | 測試動物藥品股份有限公司      | · 狂犬病活毐疫苗(基因缺損) A051           | 51PE01 102000096 102/04/10 102/05/07 已完成       | 合格       |  |  |  |
| 3      | 測試動物藥品股份有限公司      | i症活專疫苗(11/94株) A022            | 2AJ02 10200096 102/04/10 102/05/07 檢驗中         |          |  |  |  |
| 4      | 測試動物藥品股份有限公司      | i毒不活化疫苗DF A048                 | 8801 102000096 102/04/10 102/05/07 檢驗中         |          |  |  |  |
| 5      | 測試動物藥品股份有限公司      | *性支氣管炎活毒疫苗(4-91株) A122         | 2AJ01 102000096 102/04/10 102/05/07 檢驗中        |          |  |  |  |
| 6      | 測試動物藥品股份有限公司      | [症活毒疫苗(11/94株) A023.           | 23AN01 102000105 102/04/10 102/05/07 檢驗中       |          |  |  |  |
| 7      | 測試動物藥品股份有限公司      | *性華氏裏病活毒疫苗(228E株) 1164.        | 42AJ01 102000105 102/04/10 102/05/07 已完成       | 合格       |  |  |  |
| 8      | 測試動物藥品股份有限公司      | 餐園肺炎不活化菌苗 A180.                | 30A02 102000105 102/04/10 102/05/07 已完成        | 合格       |  |  |  |
| 9      | 測試動物藥品股份有限公司      | i病活毒疫苗Clone30 1264             | i47DM01 102000105 102/04/10 102/05/07 檢驗中      |          |  |  |  |
| 10     | 測試動物藥品股份有限公司      | 2活费疫苗 0160                     | 50010J01 102000105 102/04/11 102/05/07 已完成     | 合格       |  |  |  |
| 11     | 測試動物藥品股份有限公司      | · 狂犬病活毒疫苗(基因缺損) A051           | 51IB01 102000105 102/04/11 102/05/07 已完成       | 合格       |  |  |  |
| 12     | 測試動物藥品股份有限公司      | (病不活化疫苗 1239                   | 9101 102000106 102/04/11 102/05/07 已完成         | 合格       |  |  |  |
| 13     | 測試動物藥品股份有限公司      | 、腺病毒第二型、小病毒、副流行性感冒活毒混合疫苗 A391. | 1A01/D351401 102000106 102/04/11 102/05/07 檢驗中 | 合格       |  |  |  |
| 14     | 測試動物藥品股份有限公司      | *性華氏囊病活毒疫苗D78 1264             | 648CN01 102000106 102/04/11 102/05/07 檢驗中      |          |  |  |  |
| 15     | 測試動物藥品股份有限公司      | *性支氣管炎活毒疫苗(4-91株) A131         | 31BM01 102000112 102/04/16 102/05/07 檢驗中       |          |  |  |  |
| 16     | 測試動物藥品股份有限公司      | *性華氏裏病活毒疫苗D78 1264             | 648DJ01 102000112 102/04/16 102/05/06 已完成      | 合格       |  |  |  |
| 17     | 測試動物藥品股份有限公司      | 警病毒不活化疫苗 C710.                 | 0A18 102000112 102/04/16 102/05/06 已完成         | 合格       |  |  |  |
| 18     | 測試動物藥品股份有限公司      | (病、傳染性支氣管炎不活化混合疫苗 C571.        | 71A18 102000112 102/04/16 102/05/06 已完成        | 合格       |  |  |  |
| 19     | 測試動物藥品股份有限公司      | :華氏裏病活毒疫苗(ST-12株) 0062         | 521499 102000113 102/04/23 102/05/06 已完成       | 合格       |  |  |  |
| 20     | 測試動物藥品股份有限公司      | ▲病毒感染症活毒疫苗(1133/C6株) 0068      | 81338 102000113 102/04/23 102/05/06 已完成        | 合格       |  |  |  |
|        |                   | 10045670040                    |                                                |          |  |  |  |

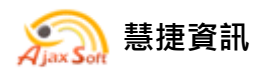

[行政院農業委員會家畜衛生試驗所動物用生物藥品檢定綜合服務網]

▶ 選擇【廠商清單】,搜尋條件選擇項目【批號】,輸入批號後,按下【查

詢】,可查詢特定批號的送檢資料。

首頁/逐批檢驗資料查詢/進度查詢

|    | 青單: 測試動物藥品股份有限公司 | ▼搜尋條件     | 批號 | A024AJ02 | 查詢        |           | ī         | 資料數量:13 | ¥/頁數:1頁 |
|----|------------------|-----------|----|----------|-----------|-----------|-----------|---------|---------|
| 序號 | 廠商名稱             | 疫苗名稱      |    | 批號       | 網路單號      | 收樣完成日     | 掛號日       | 當前進度    | 檢驗結果    |
| 1  | 測試動物藥品股份有限公司     | 傳染性貧血症活毒疫 | 苗  | A024AJ02 | 102000096 | 102/04/10 | 102/05/07 | 已完成     | 合格      |

▶ 選擇【廠商清單】,搜尋條件選擇項目【疫苗名稱】,輸入關鍵字後,按

下【查詢】,可查詢特定疫苗的送檢資料。

首頁/逐批檢驗資料查詢/進度查詢

| 廠商為 | 青單: 測試動物藥品股份有限公司 | ────────────────────────────────────── | 疫苗名稱 <u>承</u> 豬小病毒 查詢 |                | 資料數量:7筆/頁數 |           |      |      |
|-----|------------------|----------------------------------------|-----------------------|----------------|------------|-----------|------|------|
| 序號  | 廠商名稱             | 疫苗名稱                                   | 批號                    | 網路單號           | 收樣完成日      | 掛號日       | 當前進度 | 检驗結果 |
| 1   | 測試動物藥品股份有限公司     | 小病毒不活化疫苗DF                             | A048B01               | 102000096      | 102/04/10  | 102/05/07 | 檢驗中  | 1    |
| 2   | 測試動物藥品股份有限公司     | 小病毒不活化疫苗DF                             | A047B01               | 101000472      | 101/12/18  | 101/12/25 | 已完成  | 合格   |
| 3   | 測試動物藥品股份有限公司     | 小病毒不活化疫苗DF                             | A042A01               | 101000433      | 101/11/20  | 101/11/30 | 已完成  | 合格   |
| 4   | 測試動物藥品股份有限公司     | 小病毒不活化疫苗DF                             | A041A01               | 101000263      | 101/07/03  | 101/08/06 | 已完成  | 合格   |
| 5   | 測試動物藥品股份有限公司     | 小病毒不活化疫苗DF                             | A039B01               | VP404A10002708 | 101/01/09  | 101/02/01 | 已完成  | 合格   |
| 6   | 測試動物藥品股份有限公司     | 小病毒不活化疫苗DF                             | A037A02               | VP404A00058002 | 100/06/14  | 100/06/29 | 已完成  | 合格   |
| 7   | 測試動物藥品股份有限公司     | 小病毒不活化疫苗DF                             | A037A01               | VP404A00041000 | 100/04/18  | 100/04/20 | 已完成  | 合格   |
|     |                  |                                        |                       |                |            |           |      |      |

▶ 選擇【廠商清單】,搜尋條件選擇項目【網路單號】,輸入單號後,按下

【查詢】,可查詢特定網路單號的送檢資料。

首頁/逐批檢驗資料查詢/進度查詢

| 廠商》 | 青單: 測試動物藥品股份有限公司 | ▶ 搜尋條件 網路單號       | ✓ 搜尋條件 網路單號 101000433 查詢 |           |           | 資料數量:5筆 / 頁數:1頁 |      |      |  |
|-----|------------------|-------------------|--------------------------|-----------|-----------|-----------------|------|------|--|
| 序號  | 廠商名稱             | 疫苗名稱              | 批號                       | 網路單號      | 收樣完成日     | 掛號日             | 當前進度 | 檢驗結果 |  |
| 1   | 測試動物藥品股份有限公司     | 傳染性支氣管炎活毒疫苗(4-91) | 株) 12619MJ01             | 101000433 | 101/11/20 | 101/11/30       | 已完成  | 合格   |  |
| 2   | 測試動物藥品股份有限公司     | 放線桿菌次單位不活化疫苗      | A292A01                  | 101000433 | 101/11/20 | 101/11/30       | 已完成  | 合格   |  |
| 3   | 測試動物藥品股份有限公司     | 大腸桿菌不活化菌苗DF       | A079A01                  | 101000433 | 101/11/20 | 101/11/30       | 已完成  | 合格   |  |
| 4   | 測試動物藥品股份有限公司     | 假性狂犬病活毒疫苗(基因缺損)   | A050GD01                 | 101000433 | 101/11/20 | 101/11/30       | 已完成  | 合格   |  |
| 5   | 測試動物藥品股份有限公司     | 小病毒不活化疫苗DF        | A042A01                  | 101000433 | 101/11/20 | 101/11/30       | 已完成  | 合格   |  |
|     |                  |                   |                          |           |           |                 |      |      |  |

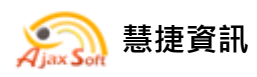

#### (二)藥品廠商

#### ▶ 藥品廠商可看到自己所送檢的逐批檢驗資料。

| ۰ | 首頁/逐批檢驗資料查詢 | 1/ 進度查詢 |
|---|-------------|---------|

| 搜尋條 | 授尋條件: <mark>- 講選擇- ● 2010</mark> 2013 2013 2013 2013 2013 2013 2013 2013 |                          |                 |           |           |           |      |      |  |
|-----|--------------------------------------------------------------------------|--------------------------|-----------------|-----------|-----------|-----------|------|------|--|
| 序號  |                                                                          | 疫苗名稱                     |                 | 網路單號      | 收樣完成日     | 日提供       | 當前進度 | 檢驗結果 |  |
| 1   |                                                                          | 生貧血症活轉疫苗                 | A024AJ02        | 102000096 | 102/04/10 | 102/05/07 | 已完成  | 合格   |  |
| 2   |                                                                          | 王犬病活毒疫苗(基因缺損)            | A051PE01        | 102000096 | 102/04/10 | 102/05/07 | 已完成  | 合格   |  |
| 3   |                                                                          | <b>症活毒疫苗(11/94株)</b>     | A022AJ02        | 102000096 | 102/04/10 | 102/05/07 | 檢驗中  |      |  |
| 4   |                                                                          | <b>身</b> 不活化疫苗DF         | A048B01         | 102000096 | 102/04/10 | 102/05/07 | 桧驗中  |      |  |
| 5   |                                                                          | 生支氣管炎活毒疫苗(4-91株)         | A122AJ01        | 102000096 | 102/04/10 | 102/05/07 | 檢驗中  |      |  |
| 6   |                                                                          | 走活毒疫苗(11/94株)            | A023AN01        | 102000105 | 102/04/10 | 102/05/07 | 檢驗中  |      |  |
| 7   |                                                                          | 生華氏義病活毒疫苗(228E株)         | 11642AJ01       | 102000105 | 102/04/10 | 102/05/07 | 已完成  | 合格   |  |
| 8   |                                                                          | 菌肺炎不活化菌苗                 | A180A02         | 102000105 | 102/04/10 | 102/05/07 | 已完成  | 合格   |  |
| 9   |                                                                          | 丙活毒疫苗Clone30             | 12647DM01       | 102000105 | 102/04/10 | 102/05/07 | 檢驗中  |      |  |
| 10  |                                                                          | 舌毒疫苗                     | 0160010J01      | 102000105 | 102/04/11 | 102/05/07 | 已完成  | 合格   |  |
| 11  |                                                                          | 王犬病活毒疫苗(基因缺損)            | A051IB01        | 102000105 | 102/04/11 | 102/05/07 | 已完成  | 合格   |  |
| 12  |                                                                          | <b>病不活化疫苗</b>            | 1239101         | 102000106 | 102/04/11 | 102/05/07 | 已完成  | 合格   |  |
| 13  |                                                                          | 、腺病毒第二型、小病毒、副流行性感冒活毒混合疫苗 | A391A01/D351401 | 102000106 | 102/04/11 | 102/05/07 | 檢驗中  | 合格   |  |
| 14  |                                                                          | 生華氏義病活毒疫苗D78             | 12648CN01       | 102000106 | 102/04/11 | 102/05/07 | 檢驗中  |      |  |
| 15  |                                                                          | 生支氣管炎活毒疫苗(4-91株)         | A131BM01        | 102000112 | 102/04/16 | 102/05/07 | 檢驗中  |      |  |
| 16  |                                                                          | 生華氏囊病活毒疫苗D78             | 12648DJ01       | 102000112 | 102/04/16 | 102/05/06 | 已完成  | 合格   |  |
| 17  |                                                                          | 肉毒不活化疫苗                  | C710A18         | 102000112 | 102/04/16 | 102/05/06 | 已完成  | 合格   |  |
| 18  |                                                                          | 丙、傳染性支氣管炎不活化混合疫苗         | C571A18         | 102000112 | 102/04/16 | 102/05/06 | 已完成  | 合格   |  |
| 19  |                                                                          | 華氏囊病活毒疫苗(ST-12株)         | 00621499        | 102000113 | 102/04/23 | 102/05/06 | 已完成  | 合格   |  |
| 20  |                                                                          | 內毒感染症活毒疫苗(1133/C6株)      | 00681338        | 102000113 | 102/04/23 | 102/05/06 | 已完成  | 合格   |  |
|     |                                                                          | 12.                      | 345678910       |           |           |           |      |      |  |

▶ 搜尋條件選擇項目【批號】, 輸入批號後, 按下【查詢】, 可查詢特定批

號的送檢資料。

| ◆ 首頁/逐 | 批檢驗資料查詢/進度查詢       |          |           |           |           |         |          |
|--------|--------------------|----------|-----------|-----------|-----------|---------|----------|
| 搜尋條件   | : 批號 🔽 A051PE01 查询 |          |           |           |           | 資料數量:1筆 | [/ 頁數:1頁 |
| 序號     |                    | 扎號       | 網路單號      | 收樣完成日     | 掛號日       | 當前進度    | 檢驗結果     |
| 1      | 假性狂犬病活毒疫苗(基因缺損)    | A051PE01 | 102000096 | 102/04/10 | 102/05/07 | 已完成     | 合格       |
|        |                    |          |           |           |           |         |          |

### ▶ 搜尋條件選擇項目【疫苗名稱】,輸入關鍵字後,按下【查詢】,可查詢

#### 特定疫苗的送檢資料。

|    | 疫苗名稱 💆 豬黴漿菌肺炎 查詢   |           | [料數量:10章        | [/ 頁數:1頁  |           |      |       |
|----|--------------------|-----------|-----------------|-----------|-----------|------|-------|
| 序號 |                    | 批號        | 網路單號            | 收樣完成日     | 日提供       | 當前進度 | │檢驗結果 |
| 1  | 當漿菌肺炎不活化菌苗         | A180A02   | 102000105       | 102/04/10 | 102/05/07 | 已完成  | 合格    |
| 2  | <b>黴漿菌肺</b> 炎不活化菌苗 | A176A01   | 101000469       | 101/12/18 | 101/12/25 | 已完成  | 合格    |
| 3  | 漿菌肺炎不活化菌苗          | 00051862  | 101000470       | 101/12/18 | 101/12/25 | 已完成  | 合格    |
| 4  | 黴漿菌肺炎不活化菌苗         | A172B01   | 101000359       | 101/09/12 | 101/09/28 | 已完成  | 合格    |
| 5  | 漿菌肺炎不活化菌苗          | 00051842B | 101000340       | 101/08/21 | 101/08/31 | 已完成  | 合格    |
| 6  | 徽漿菌肺炎不活化菌苗         | A168A03   | 101000198       | 101/04/24 | 101/05/07 | 已完成  | 合格    |
| 7  | <b>漿菌肺炎不活化菌苗</b>   | 00051789A | VP404A00154301  | 100/12/13 | 100/12/28 | 已完成  | 合格    |
| 8  | 黴漿菌肺炎不活化菌苗         | A167A02   | VP404A-00138101 | 100/11/15 | 100/12/05 | 已完成  | 合格    |
| 9  | 黴漿菌肺炎不活化菌苗         | A160A02   | VP404A00071101  | 100/07/13 | 100/07/26 | 已完成  | 合格    |
| 10 | <u></u>            | 00051744A | VP404A-00039708 | 100/04/18 | 100/04/20 | 已完成  | 合格    |

慧捷資訊股份有限公司 http://www.ajaxsoft.com.tw

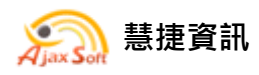

### ▶ 搜尋條件選擇項目【網路單號】, 輸入單號後,按下【查詢】, 可查詢特

### 定網路單號的送檢資料。

首頁/逐批檢驗資料查詢/進度查詢

| 搜尋條件 | 網路單號 2 101000469 查詢 |            | 資料數量:5筆/頁數:1 |           |           |      |      |  |  |
|------|---------------------|------------|--------------|-----------|-----------|------|------|--|--|
| 序號   | 疫苗名稱                | 批號         | 網路單號         | 收樣完成日     | 掛號日       | 當前進度 | 检驗結果 |  |  |
| 1    | 腦脊髓炎、雞痘活毒混合疫苗       | 0170023J02 | 101000469    | 101/12/18 | 101/12/25 | 已完成  | 合格   |  |  |
| 2    | 新城病活毒疫苗Clone30      | 12637BJ01  | 101000469    | 101/12/18 | 101/12/25 | 已完成  | 合格   |  |  |
| 3    | 新城病活毒疫苗Clone30      | 12629DM01  | 101000469    | 101/12/18 | 101/12/25 | 已完成  | 合格   |  |  |
| 4    | 犬病不活化疫苗             | A176A01    | 101000469    | 101/12/18 | 101/12/25 | 已完成  | 合格   |  |  |
| 5    | 徽漿菌肺炎不活化菌苗          | A176A01    | 101000469    | 101/12/18 | 101/12/25 | 已完成  | 合格   |  |  |
|      |                     |            |              |           |           |      |      |  |  |

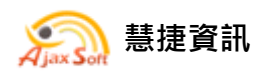

- 四、 討論平台
- ▶ 在選單點選【討論平台】討論平台】

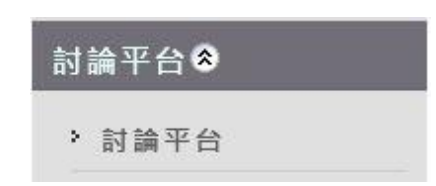

### ▶ 開啟留言清單 (該帳號只能看到自己留言資料)。

✤ 首頁/討論平台/討論平台

| 新增 | 新增留言 資料查詢: <u>列出全部 </u> 標題: 投母 資料數量:16 筆 / 頁數; |              |              |                     |     |     |  |
|----|------------------------------------------------|--------------|--------------|---------------------|-----|-----|--|
| 項次 | 標題                                             | 留言單位         | 留言者          | 留言時間                | 回文者 | 回文數 |  |
| 1  | 請問XXX雞傳染性鼻炎不活化菌苗(批號XXXXXX)檢驗進度?                | 測試動物藥品股份有限公司 | 測試動物藥品股份有限公司 | 2013/05/24 10:35:49 | 林俊逵 | 1   |  |
| 2  | 請問V1028888樣品的檢驗進度?                             | 測試動物藥品股份有限公司 | 測試動物藥品股份有限公司 | 2013/05/23 05:49:47 |     | 0   |  |
| 3  | 請問V1029999樣品的檢驗進度?                             | 測試動物藥品股份有限公司 | 測試動物藥品股份有限公司 | 2013/05/23 05:36:23 |     | 0   |  |
| 4  | ddddddddddd                                    | 測試動物藥品股份有限公司 | 測試動物藥品股份有限公司 | 2013/05/21 02:17:41 |     | 0   |  |
| 5  | XXXX樣品進度??                                     | 測試動物藥品股份有限公司 | 測試動物藥品股份有限公司 | 2013/05/21 02:02:44 | 林俊達 | 2   |  |
| 6  | XXXX樣品進度??                                     | 測試動物藥品股份有限公司 | 測試動物藥品股份有限公司 | 2013/05/21 02:02:44 | 葉修如 | 2   |  |
| 7  | 廠商留言測試5                                        | 測試動物藥品股份有限公司 | 測試動物藥品股份有限公司 | 2013/04/12 03:15:16 |     | 0   |  |
| 8  | 廠商留言測試4                                        | 測試動物藥品股份有限公司 | 測試動物藥品股份有限公司 | 2013/04/12 03:07:39 | 林俊達 | 1   |  |
| 9  | 廠商留言測試3                                        | 測試動物藥品股份有限公司 | 測試動物藥品股份有限公司 | 2013/04/12 02:52:42 | 林俊逵 | 1   |  |
| 10 | 廠商留言測試2                                        | 測試動物藥品股份有限公司 | 測試動物藥品股份有限公司 | 2013/04/12 02:49:07 | 葉修如 | 1   |  |
| 12 |                                                |              |              |                     |     |     |  |
|    |                                                |              |              |                     |     |     |  |

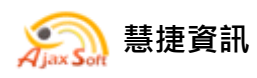

#### (一)新增留言

#### ▶ 留言清單列表上方點選【新增留言】按鈕,建立新的留言。

首頁/討論平台/討論平台

| 新增留言 資料查詢: 列出全部 ▼ 標題: 按尋 |                                 | 搜尋           | a 資料數量:16 筆 / 頁數:1 |                     |     |     |  |  |
|--------------------------|---------------------------------|--------------|--------------------|---------------------|-----|-----|--|--|
| 項次                       |                                 | 留言單位         | 留言者                | 留言時間                | 回文者 | 回文數 |  |  |
| 1                        | 請問XXX雞傳染性鼻炎不活化菌苗(批號XXXXXX)檢驗進度? | 測試動物藥品股份有限公司 | 測試動物藥品股份有限公司       | 2013/05/24 10:35:49 | 林俊達 | 1   |  |  |
| 2                        | 請問V1028888樣品的檢驗進度?              | 測試動物藥品股份有限公司 | 測試動物藥品股份有限公司       | 2013/05/23 05:49:47 |     | 0   |  |  |
| 3                        | 請問V1029999樣品的檢驗進度?              | 測試動物藥品股份有限公司 | 測試動物藥品股份有限公司       | 2013/05/23 05:36:23 |     | 0   |  |  |
| 4                        | ddddddddddd                     | 測試動物藥品股份有限公司 | 測試動物藥品股份有限公司       | 2013/05/21 02:17:41 |     | 0   |  |  |
| 5                        | XXXX樣品進度??                      | 測試動物藥品股份有限公司 | 測試動物藥品股份有限公司       | 2013/05/21 02:02:44 | 林俊達 | 2   |  |  |
| 6                        | XXXX樣品進度??                      | 測試動物藥品股份有限公司 | 測試動物藥品股份有限公司       | 2013/05/21 02:02:44 | 葉修如 | 2   |  |  |
| 7                        | 廠商留言測試5                         | 測試動物藥品股份有限公司 | 測試動物藥品股份有限公司       | 2013/04/12 03:15:16 |     | 0   |  |  |
| 8                        | 廠商留言測試4                         | 測試動物藥品股份有限公司 | 測試動物藥品股份有限公司       | 2013/04/12 03:07:39 | 林俊逵 | 1   |  |  |
| 9                        | 廠商留言測試3                         | 測試動物藥品股份有限公司 | 測試動物藥品股份有限公司       | 2013/04/12 02:52:42 | 林俊達 | 1   |  |  |
| 10                       | 廠商留言測試2                         | 測試動物藥品股份有限公司 | 測試動物藥品股份有限公司       | 2013/04/12 02:49:07 | 葉修如 | 1   |  |  |
| 12                       |                                 |              |                    |                     |     |     |  |  |

▶ 輸入標題、內容和上傳檔案,點選【儲存】按鈕,儲存留言。

#### ▶ 系統將自動發送通知信與系統管理員通知其回覆留言。

◆ 首頁/討論平台/討論平台/新增/回覆留言

| 討論平台:新   | i<br>増留言 |                          | l l                       |
|----------|----------|--------------------------|---------------------------|
| *留言標題:   | 請問XXX豬假的 | 生狂犬病活毒疫苗(XXX)檢驗,輸入標題、內容非 | 和上傳檔案                     |
| *內容:     | 請問XXX豬假性 | 生狂犬病活毒疫苗(XXX)檢驗進度?       | *                         |
| 附加檔案:    |          | 瀏覽 上傳                    | ▲<br>「「「」」<br>「「」」<br>「」」 |
| 则的【出去】   | 序號 删除    | 檔案                       | 下載                        |
| <b> </b> | 1 刪除     | 問題.txt                   |                           |
| 儲存       | 取消       |                          |                           |

當系統管理員回覆留言通過審核,系統會發送通知信至該帳號於系統中 所登錄所有聯絡人的信箱。

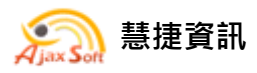

### 信件標題

| 日间寄件者                                                                                   | 主旨                          |
|-----------------------------------------------------------------------------------------|-----------------------------|
| 日期:今天                                                                                   |                             |
| 🤜 動物用藥品檢定分所生物藥品檢定研究系                                                                    | 生物藥品檢定資訊綜合性行動服務網留言回覆通知,請查照。 |
| 信件內容                                                                                    |                             |
|                                                                                         |                             |
| 林俊達已在生物藥品檢定資訊綜合性行動服務網回覆留                                                                | 可公的日日回復通知之后に、<br>言。         |
| 留言標題:請問 XXX 豬假性狂犬病活毒疫苗(XXX)檢驗<br>留言內容:請問 XXX 豬假性狂犬病活毒疫苗(XXX)檢驗<br>回覆內容:該批疫苗已在檢驗中,請耐心等待! | 進度?<br>進度?                  |
| 行政院農業委員會家畜衛生試驗所動物用藥品檢定分所<br>生物藥品檢定研究系 敬啟                                                |                             |

行政院農業委員會家畜衛生試驗所對外服務網:<u>http://nvrisso.nvri.gov.tw/Default.aspx</u>

(二)檢視留言資料

### ▶ 點選留言清單中的留言標題,可以檢視留言詳細資料。

首頁/討論平台/討論平台

| 新堵 | 新始音言 資料查詢: <u>列出全部 ▼</u> 標題: 搜尋 資料數量:17 筆 / 頁數:1頁 |              |              |                     |     |     |  |
|----|---------------------------------------------------|--------------|--------------|---------------------|-----|-----|--|
| 項次 | 標題                                                | 留言單位         | 留言者          | 留言時間                | 回文者 | 回文數 |  |
| 1  | 請問XXX豬假性狂犬病活毒疫苗(XXX)檢驗進度?                         | 測試動物藥品股份有限公司 | 測試動物藥品股份有限公司 | 2013/05/26 09:30:20 | 林俊逵 | 1   |  |
| 2  | 請問XXX雞傳染性鼻炎不活化菌苗(批號XXXXXX)檢驗進度?                   | 測試動物藥品股份有限公司 | 測試動物藥品股份有限公司 | 2013/05/24 10:35:49 | 林俊達 | 1   |  |
| 3  | 請問V1028888樣品的檢驗進度?                                | 測試動物藥品股份有限公司 | 測試動物藥品股份有限公司 | 2013/05/23 05:49:47 |     | 0   |  |
| 4  | 請問V1029999樣品的檢驗進度?                                | 測試動物藥品股份有限公司 | 測試動物藥品股份有限公司 | 2013/05/23 05:36:23 |     | 0   |  |
| 5  | bbbbbbbbbbbbbbbbbbbbbbbbbbbbbbbbbbbbbbb           | 測試動物藥品股份有限公司 | 測試動物藥品股份有限公司 | 2013/05/21 02:17:41 |     | 0   |  |
| 6  | XXXX樣品進度??                                        | 測試動物藥品股份有限公司 | 測試動物藥品股份有限公司 | 2013/05/21 02:02:44 | 林俊達 | 2   |  |
| 7  | XXXX樣品進度??                                        | 測試動物藥品股份有限公司 | 測試動物藥品股份有限公司 | 2013/05/21 02:02:44 | 葉修如 | 2   |  |
| 8  | 廠商留言測試5                                           | 測試動物藥品股份有限公司 | 測試動物藥品股份有限公司 | 2013/04/12 03:15:16 |     | 0   |  |
| 9  | 廠商留言測試4                                           | 測試動物藥品股份有限公司 | 測試動物藥品股份有限公司 | 2013/04/12 03:07:39 | 林俊逵 | 1   |  |
| 10 | 廠商留言測試3                                           | 測試動物藥品股份有限公司 | 測試動物藥品股份有限公司 | 2013/04/12 02:52:42 | 林俊達 | 1   |  |
| 12 |                                                   | 0            |              |                     |     | -20 |  |

# ▶ 檢視留言頁面,可下載留言檔案和回覆留言。

| * 首員/討論半台/討論半台/留言檢視                                                                         |      |                                |
|---------------------------------------------------------------------------------------------|------|--------------------------------|
|                                                                                             | 留言問題 |                                |
| 留言者: 測試動物藥品股份有限公司                                                                           |      | 留言時間: 2013/5/26 下午<br>09:30:20 |
| 標題:請問XXX箱假性狂犬病活毒疫苗(XXX)檢驗進度?<br>內容:<br>請問XXX豬假性狂犬病活毒疫苗(XXX)檢驗進度?<br>附件檔案:<br>■問題.txt 點擊下載檔案 |      | 回覆留言                           |
|                                                                                             | 回覆   | 回覆留合                           |
| 回覆者: 林俊達                                                                                    |      | 回覆時間: 2013/05/26 09:31:31      |
| 回覆內容:                                                                                       |      |                                |
| 該批疫苗已在檢驗中,請耐心等待!                                                                            |      |                                |
| 附件檔案:                                                                                       |      |                                |
| 1                                                                                           |      |                                |
|                                                                                             | 服料   |                                |

慧捷資訊股份有限公司 http://www.ajaxsoft.com.tw

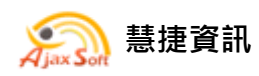

(三)回覆留言

- ▶ 點選詳細資料中的【回覆留言】,可回覆留言。
- ▶ 系統將自動發送通知信與系統管理員通知其回覆留言。
- 首頁/討論平台/討論平台/新增/回覆留言

| 討論平台:回          | 回覆留言                                                       |      |
|-----------------|------------------------------------------------------------|------|
| *留言標題:<br>留言內容: | : 請問XXX豬假性狂犬病活毒疫苗(XXX)檢驗進度?<br>: 請問XXX豬假性狂犬病活毒疫苗(XXX)檢驗進度? |      |
| *內容:            | 是否可加速檢驗進度? 輸入內容和上傳檔案                                       | ]    |
| 附加檔案:           | 瀏覽 上傳                                                      | =    |
| 點擊【回覆目          | 留言】<br>案資料                                                 | ₫:0筆 |
| 回覆留言            | 取消                                                         |      |

當系統管理員回覆留言通過審核,系統會發送通知信至該帳號於系統中 所登錄所有聯絡人的信箱。

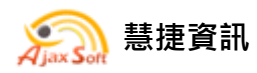

#### 五、 逐批檢驗統計報表

#### (一)批數統計

▶ 在選單點選【逐批檢驗統計報表\批數統計】

| 逐 | 批檢驗統計報表 📚 |
|---|-----------|
| , | 批數統計      |
| > | 合格批數統計    |

- 1. 主管機關
- ▶ 中央主管機關查詢所有廠商所送檢的逐批檢驗資料批數統計。
- ▶ 地方主管機關查詢轄內廠商所送檢的逐批檢驗資料批數統計。
- ▶ 各分局查詢自己所抽樣送檢之逐批檢驗資料批數統計。
- ▶ 可依據查詢條件統計資料,選擇廠商,選擇年度,按下【查詢】。
- ▶ 批數統計資料匯出,點選【資料匯出】執行匯出 Excel。

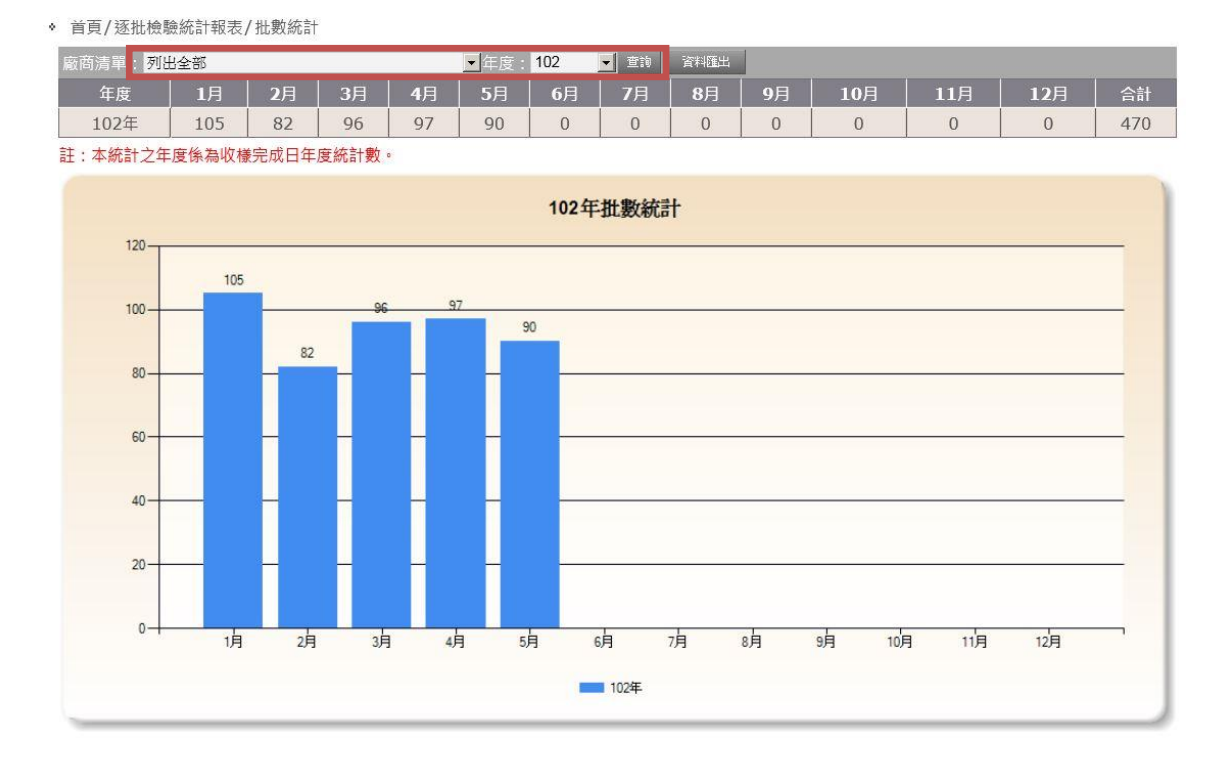

慧捷資訊股份有限公司 http://www.ajaxsoft.com.tw

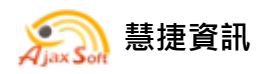

### 2. 藥品廠商

- ▶ 藥品廠商可看到自己所送檢的逐批檢驗資料批數統計。
- ▶ 可依據查詢條件統計資料,選擇年度,按下【查詢】。
- ▶ 批數統計資料匯出,點選【資料匯出】執行匯出 Excel。

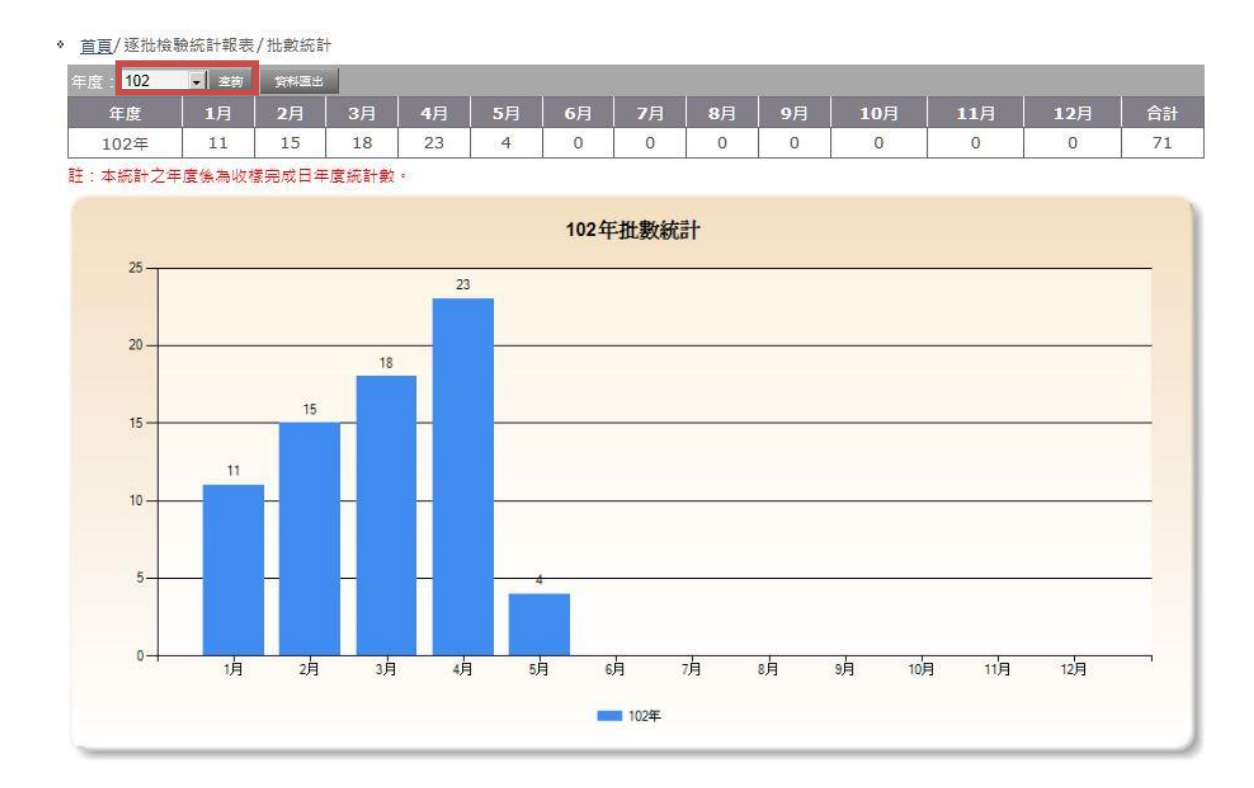

註:本統計年度依為收樣完成日年度統計數。

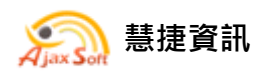

#### (二)合格批數統計

▶ 在選單點選【逐批檢驗統計報表\合格批數統計】

| 逐 | 批檢驗統計報表 📚 |
|---|-----------|
| , | 批數統計      |
| > | 合格批數統計    |

- 1. 主管機關
- 中央主管機關查詢所有廠商所送檢的逐批檢驗資料合格批數統計。
- ▶ 地方主管機關查詢轄內廠商所送檢的逐批檢驗資料合格批數統計。
- ▶ 各分局查詢自己所抽樣送檢之逐批檢驗資料合格批數統計。
- ▶ 可依據查詢條件統計資料,選擇廠商,選擇年度,按下【查詢】。
- ▶ 合格批數統計資料匯出,點選【資料匯出】執行匯出 Excel。

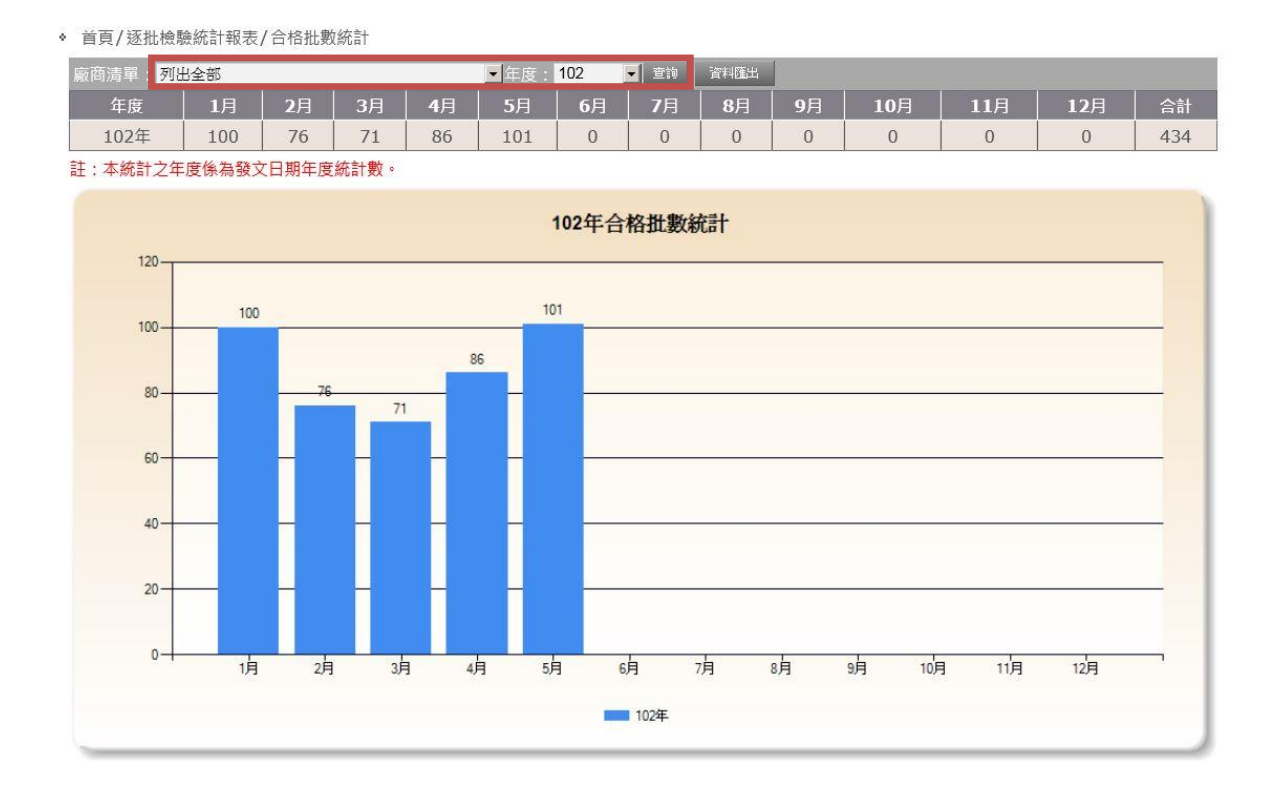

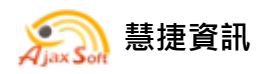

### 2. 藥品廠商

- ▶ 藥品廠商可看到自己所送檢的逐批檢驗資料合格批數統計。
- ▶ 可依據查詢條件統計資料,選擇年度,按下【查詢】。
- ▶ 合格批數統計資料匯出,點選【資料匯出】執行匯出 Excel。

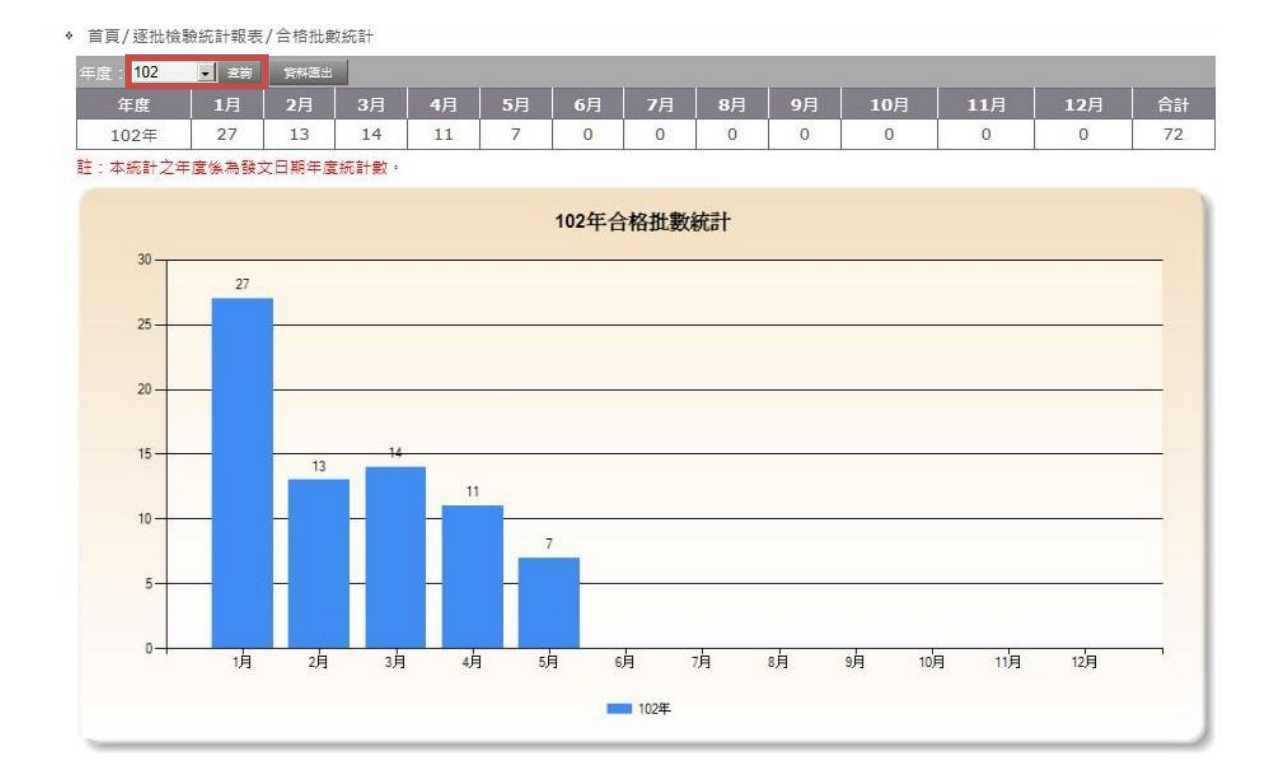

#### ▶ 註:本統計年度依為成績發文日期年度統計數。

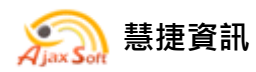

# **參、手機版網站介紹**

▶ 手機開啟瀏覽器,網址輸入:<u>http://nvrisso.nvri.gov.tw/</u>

| 行政院農業委員                                                                                                    | 國家畜衛生試驗所         |
|----------------------------------------------------------------------------------------------------|------------------|
| <ul> <li>         ・動物用生物藥         ・動物用一般藥         ・動物用一般藥         ・動物用一般藥         ・         ・         ・</li></ul> | 品檢定綜合服務網品檢定品質履歷追 |
| ·····································                                                                             |                  |
| 碼  <br>登入<br>※帳號及密                                                                                                | 忘記密碼 碼大小寫有區別     |

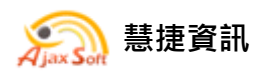

### 一、 會員登入、登出

#### (一)會員登入

▶ 填寫帳號密碼後按下登入,就會顯示該會員所擁有的功能選單

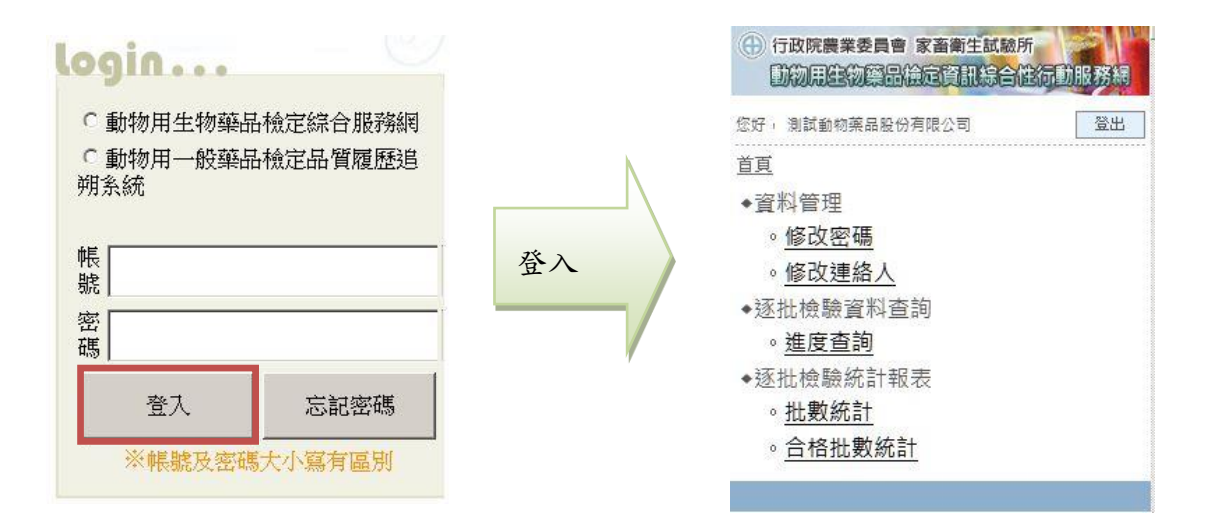

(二)系統登出

▶ 在主頁的畫面之下點選登出的按鈕,即可以登出動物用生物藥品檢定綜

合服務網。

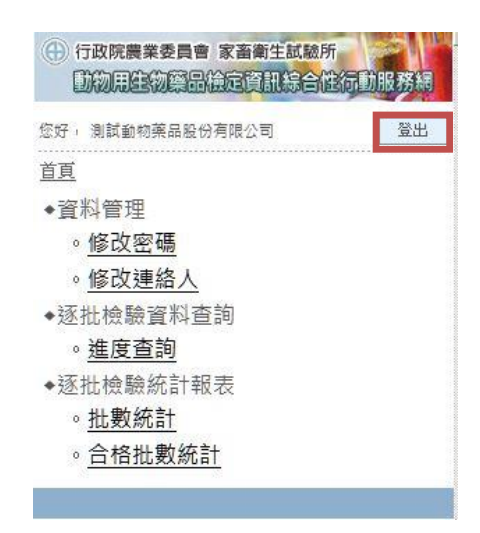

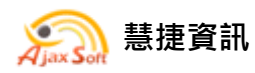

- 二、 帳號管理
- (一)修改聯絡人
- ▶ 在選單點選【資料管理\修改連絡人】

首頁

- ◆資料管理
  - 。修改密碼
  - 。 修改連絡人
- ●逐批檢驗資料查詢

。進度查詢

- 逐批檢驗統計報表
  - 。批數統計
  - 。合格批數統計
- ▶ 填入要修改的資料和設定通知時間,按下【儲存】來儲存資料。
- ▶ 按下【上一頁】回功能選單。

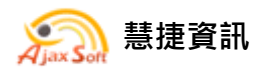

#### [行政院農業委員會家畜衛生試驗所動物用生物藥品檢定綜合服務網]

| 首頁/資料管理/修改連絡人                    |                  |
|----------------------------------|------------------|
| *姓名:                             |                  |
| 小達-1                             |                  |
| *電子信箱:                           |                  |
| maggy_magg                       | y@msn.con        |
| 住址:                              |                  |
|                                  |                  |
| 電話:                              |                  |
|                                  |                  |
| 手楼:                              |                  |
|                                  |                  |
|                                  |                  |
| 1月11日 -                          |                  |
|                                  |                  |
| 通知時間:                            | 不符合              |
| 回收件完成回收件                         | 不符合              |
| □]]掛號完成□DD檢驗<br>*#± 名·           | 完成               |
| 鄭小泓                              |                  |
|                                  |                  |
| *電子信箱:                           | abaa aam tu      |
| meimaggy@y                       | anoo.com.tv      |
| 住址:                              |                  |
|                                  |                  |
| 電話:                              |                  |
|                                  |                  |
| 手機:                              |                  |
|                                  |                  |
| 備註:                              |                  |
|                                  |                  |
| 通知時間:                            |                  |
| 回收樣完成回收樣<br>回收件完成回收件<br>回掛號完成回檢驗 | 不符合<br>不符合<br>完成 |
| *姓名:                             |                  |
| 奠邓可习公                            |                  |
| *電子信箱:                           |                  |
| maggy65111                       | 3@gmail.cor      |
| 住址:                              |                  |
|                                  |                  |
| <b>宮マキエ・</b>                     |                  |
|                                  |                  |
| - 1416                           |                  |
| 手機:                              | 1                |
|                                  |                  |
| 備註:                              |                  |
|                                  |                  |
| 通知時間:                            |                  |
| 回收樣完成回收樣<br>回收件完成回收件<br>回掛號完成回檢驗 | 不符合<br>不符合<br>完成 |
| 儲存                               | 上一頁              |

慧捷資訊股份有限公司 http://www.ajaxsoft.com.tw 2013 年 版權所有 翻印必究

34

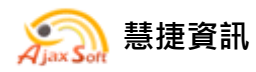

- (二)修改密碼
- ▶ 在選單點選【資料管理\修改密碼】

首頁

- 資料管理
   ◎ 修改密碼
  - 。修改連絡人
- ●逐批檢驗資料查詢
  - 。進度查詢
- ◆逐批檢驗統計報表
  - 。批數統計
  - 。合格批數統計
- 填入新密碼並填入舊密碼供系統核對身分,按下【修改密碼】來儲存資料。
- 修改成功時,系統會將修正後新密碼發送通知信至該帳號於系統中所登錄所有聯絡人的信箱。
- ▶ 按下【上一頁】回功能選單。

| <u>首頁/資料管理/修改密碼</u> |         |
|---------------------|---------|
| 密碼請輸入6-             | ~12個英數字 |
| *舊密碼:               |         |
| *新密碼:               |         |
| *新密碼確認:             |         |
| 修改密碼                | 上一頁     |

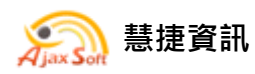

(三)忘記密碼

- ▶ 在登入按鈕旁,有忘記密碼的連結頁面。
- ▶ 在畫面輸入帳號並按下確認送出,系統會立即發送密碼至該帳號於系統

中所登錄所有聯絡人的信箱。

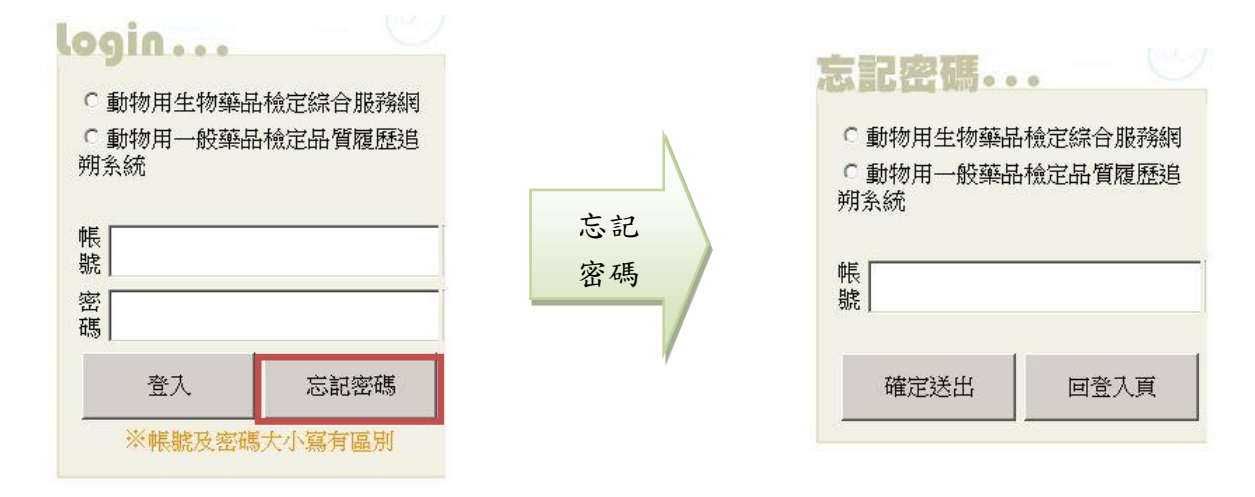

信件標題

| 日間寄件者 | 主旨 |  |
|-------|----|--|
| 日期:今天 |    |  |

🖂 動物用生物藥品檢定綜合服務網 動物用生物藥品檢定綜合服務網密碼重設通知

信件內容

您好, 這封信是由 行政院農業委員會家畜衛生試驗所對外服務網 所寄送的使用者密碼重設之信件。

密碼重設說明

您是動物用生物藥品檢定綜合服務網的使用者,由於您忘記密碼。 由本系統重新寄送一組自動產生的新密碼,以方便您再次使用。

請連結至 行政院農業委員會家畜衛生試驗所對外服務網後,輸入您的帳號及下方我們所提供的新密碼:

您的新密碼如下:

Y2pm286Y

(請妥善保管您的密碼,或以新密碼登入後立即變更您的密碼以增加安全性。)

感謝您的使用,祝您愉快!

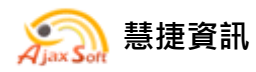

#### 三、 進度查詢

▶ 在選單點選【逐批檢驗資料查詢\進度查詢】

首頁

- ◆資料管理
  - 。修改密碼
  - 。修改連絡人
- ●逐批檢驗資料查詢

。進度查詢

- ◆逐批檢驗統計報表
  - 。批數統計
  - 。合格批數統計
- (一)主管機關
- ▶ 中央主管機關查詢所有廠商所送檢的逐批檢驗資料。
- ▶ 地方主管機關查詢轄內廠商所送檢的逐批檢驗資料。
- ▶ 各分局查詢自己所抽樣送檢之逐批檢驗資料。

| 密好 · 查北市動物保護     | 度處              | 登出       |
|------------------|-----------------|----------|
| <u>首頁/逐批檢驗資料</u> | <u>斗查前/進度查許</u> | <u>t</u> |
| 廠商清單:            |                 |          |
| -請選擇-            |                 | •        |
| 搜尋條件:            |                 |          |
| -請選擇- 💌          |                 |          |
|                  | 香油              |          |
|                  |                 |          |

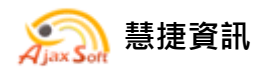

▶ 選擇【廠商清單】,選擇項目【批號】,輸入批號後,按下【查詢】,可查

詢特定批號的送檢資料。

| 測試動物藥品     | 股份有限公司                       |
|------------|------------------------------|
| 搜尋條件:      |                              |
| 批號         | A024AJ02                     |
|            | 查詢                           |
|            | 資料數量:1筆/頁數:1頁                |
|            | 逐批檢驗進度                       |
| 廠商名稱:      | 測試動物藥品股份有限公司                 |
| 疫苗名稱:      | <b>111</b> 11<br>建博染性貧血症活毒疫苗 |
| <b>批號:</b> | A024AJ02                     |
| 網路單號:      | 102000096                    |
| 收樣完成日:     | 102/04/10                    |
| 掛號日:       | 102/05/07                    |
| 當前進度:      | 已完成                          |
| 检驗結果:      | 合格                           |

▶ 選擇【廠商清單】,選擇項目【疫苗名稱】,輸入關鍵字後,按下【查詢】,

可查詢特定疫苗的送檢資料。

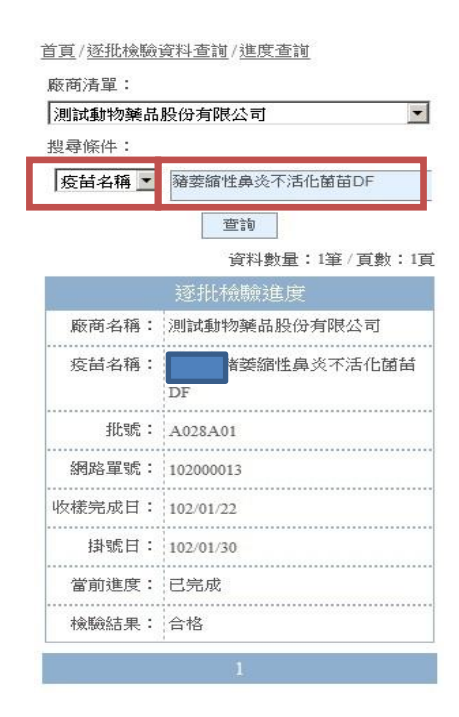

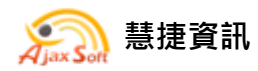

▶ 選擇【廠商清單】,選擇項目【網路單號】,輸入單號後,按下【查詢】,

可查詢特定網路單號的送檢資料。

| 測試動物藥品     | 股份有限公司             |
|------------|--------------------|
| 搜尋條件:      |                    |
| 網路單號 💌     | 101000129          |
|            | 查詢                 |
|            | 資料數量:1筆/頁數:1頁      |
|            | 逐批檢驗進度             |
| 廠商名稱:      | 測試動物藥品股份有限公司       |
| 疫苗名稱:      | <b>新放線桿菌次單位不活化</b> |
|            | 疫苗                 |
| <b>批號:</b> | A262A01            |
| 網路單號:      | 101000129          |
| 收樣完成日:     | 101/04/02          |
| 掛號日:       | 101/05/07          |
| 當前進度:      | 已完成                |
| 檢驗結果:      | 合格                 |

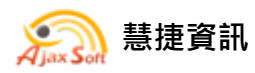

- (二)藥品廠商
- ▶ 藥品廠商可看到自己所送檢的逐批檢驗資料。

| 「好, 測試動物藥品      | 品股份有限公司  | 登出 |
|-----------------|----------|----|
| <u>育頁/逐批檢驗資</u> | 料查詢/進度查詢 |    |
| 牌韋條件:           |          |    |
|                 |          |    |
|                 | NE 14    |    |
|                 | 查詢       |    |
|                 |          |    |

- ▶ 選擇項目【批號】,輸入批號後,按下【查詢】,可查詢特定批號的送檢
  - 資料。

首頁/逐批檢驗資料查詢/進度查詢

搜尋條件: <u>批號</u> A051PE01 查詢 資料數量:1筆/頁數:1頁

| 疫苗名稱:      | ───────────────────────────────────── |
|------------|---------------------------------------|
|            | 因缺損)                                  |
| <b>批號:</b> | A051PE01                              |
| 網路單號:      | 102000096                             |
| 收樣完成日:     | 102/04/10                             |
| 掛號日:       | 102/05/07                             |
| 當前進度:      | 已完成                                   |
| 檢驗結果:      | 合格                                    |

慧捷資訊股份有限公司 http://www.ajaxsoft.com.tw

2013年版權所有 翻印必究

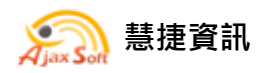

▶ 選擇項目【疫苗名稱】,輸入關鍵字後,按下【查詢】,可查詢特定疫苗

的送檢資料。

| 疫苗名稱 💌     | 豬萎縮性鼻炎不活化菌苗DF  |
|------------|----------------|
|            | 查詢             |
|            | 資料數量:1筆/頁數:1頁  |
|            | 逐批檢驗進度         |
| 疫苗名稱:      | 普豬威豬萎縮性鼻炎不活化菌苗 |
|            |                |
| <b>批號:</b> | A028A01        |
| 網路單號:      | 102000013      |
| 收樣完成日:     | 102/01/22      |
| 掛號日:       | 102/01/30      |
| 當前進度:      | 已完成            |
| 検験対理・      | 全校             |

▶ 選擇項目【網路單號】,輸入單號後,按下【查詢】,可查詢特定網路單

號的送檢資料。

| 網路單號 101000129 查詢 資料數量:1筆/頁數:15 |                |
|---------------------------------|----------------|
|                                 |                |
| 疫苗名稱:                           | 普豬威豬放線桿菌次單位不活化 |
| 抵號:                             | A262A01        |
| 網路單號:                           | 101000129      |
| 收樣完成日:                          | 101/04/02      |
| 掛號日:                            | 101/05/07      |
| 當前進度:                           | 已完成            |
| 检驗結果:                           | 合格             |

慧捷資訊股份有限公司 http://www.ajaxsoft.com.tw

2013年版權所有 翻印必究

41

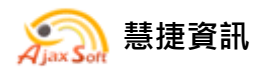

#### 四、 逐批檢驗統計報表

(一)批數統計

▶ 在選單點選【逐批檢驗統計報表\批數統計】

首頁

- ◆資料管理
  - 。修改密碼
  - 。修改連絡人
- ●逐批檢驗資料查詢
  - 。進度查詢
- ●逐批檢驗統計報表
  - 。<u>批數統計</u>
  - 。合格批數統計
- 1. 主管機關
- ▶ 中央主管機關查詢所有廠商所送檢的逐批檢驗資料批數統計。
- ▶ 地方主管機關查詢轄內廠商所送檢的逐批檢驗資料批數統計。
- ▶ 各分局查詢自己所抽樣送檢之逐批檢驗資料批數統計。
- ▶ 可依據查詢條件統計資料,選擇廠商,選擇年度,按下【查詢】。

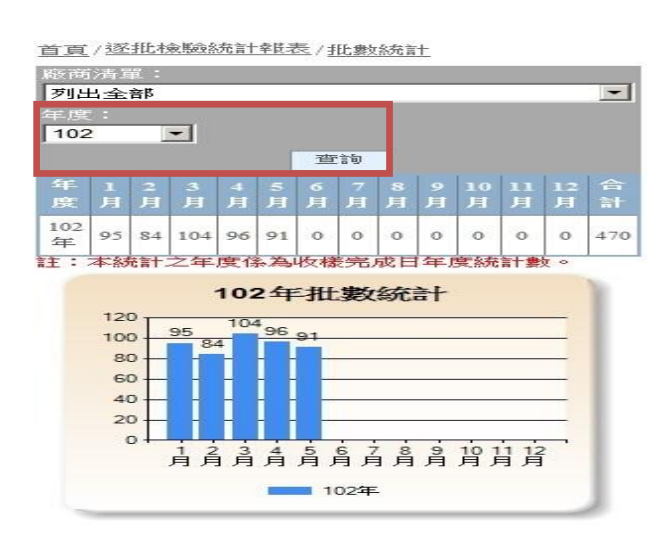

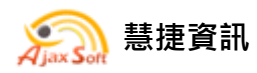

### 2. 藥品廠商

- ▶ 藥品廠商可看到自己所送檢的逐批檢驗資料批數統計。
- ▶ 可依據查詢條件統計資料,選擇年度,按下【查詢】。

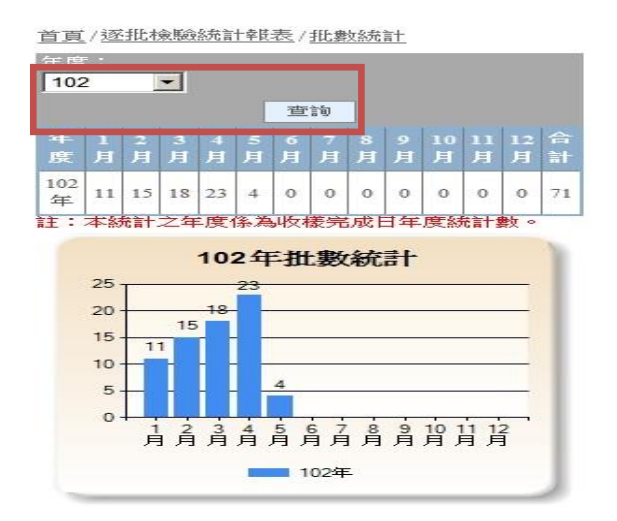

▶ 註:本統計年度依為收樣完成日年度統計數。

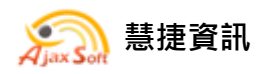

- (二)合格批數統計
- ▶ 在選單點選【逐批檢驗統計報表\合格批數統計】

首頁

- ◆資料管理
  - 。修改密碼
  - 。修改連絡人
- ●逐批檢驗資料查詢
  - 。進度查詢
- ●逐批檢驗統計報表
  - 。<u>批數統計</u>

。合格批數統計

- 1. 主管機關
- ▶ 中央主管機關查詢所有廠商所送檢的逐批檢驗資料合格批數統計。
- ▶ 地方主管機關查詢轄內廠商所送檢的逐批檢驗資料合格批數統計。
- ▶ 各分局查詢自己所抽樣送檢之逐批檢驗資料合格批數統計。
- ▶ 可依據查詢條件統計資料,選擇廠商,選擇年度,按下【查詢】。

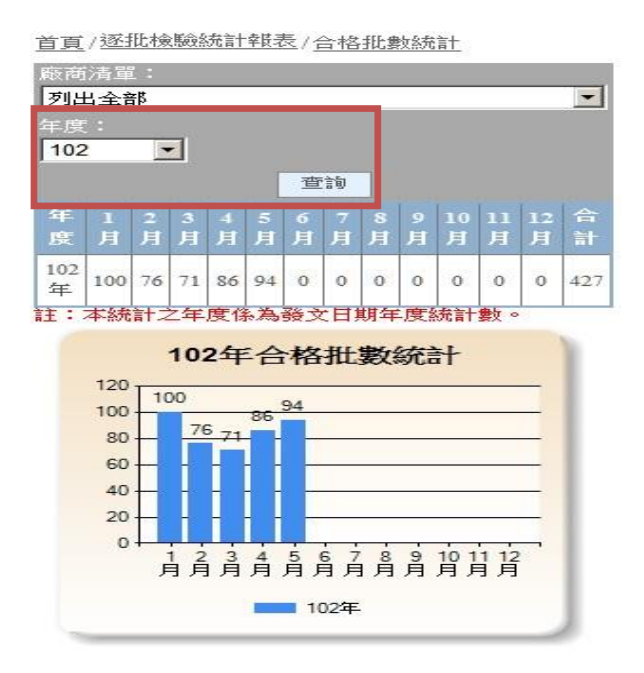

慧捷資訊股份有限公司 http://www.ajaxsoft.com.tw

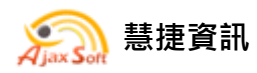

### 2. 藥品廠商

- ▶ 藥品廠商可看到自己所送檢的逐批檢驗資料合格批數統計。
- ▶ 可依據查詢條件統計資料,選擇年度,按下【查詢】。

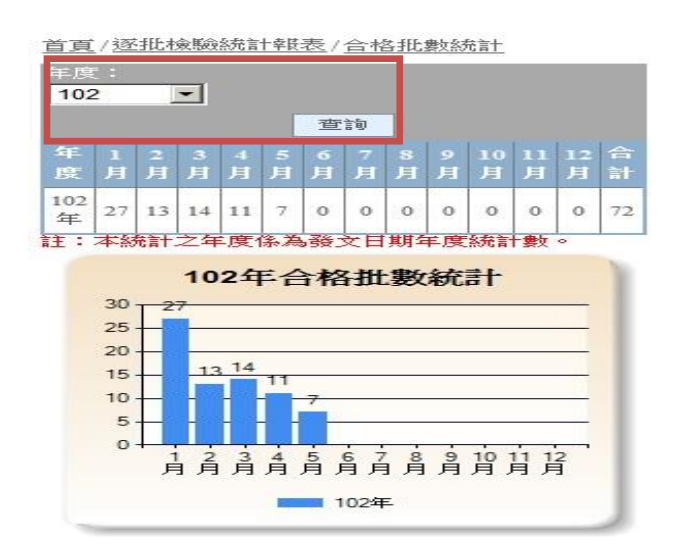

▶ 註:本統計年度依為成績發文日期年度統計數。